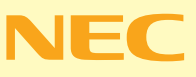

# やりたいことが すくてきる VALUESTA в в в П Р JEJE

Winclows XIP

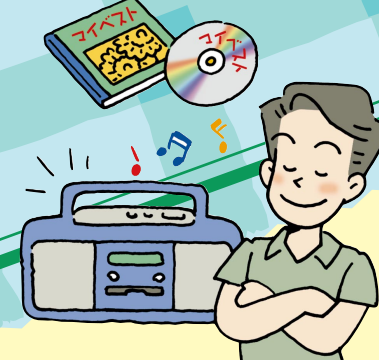

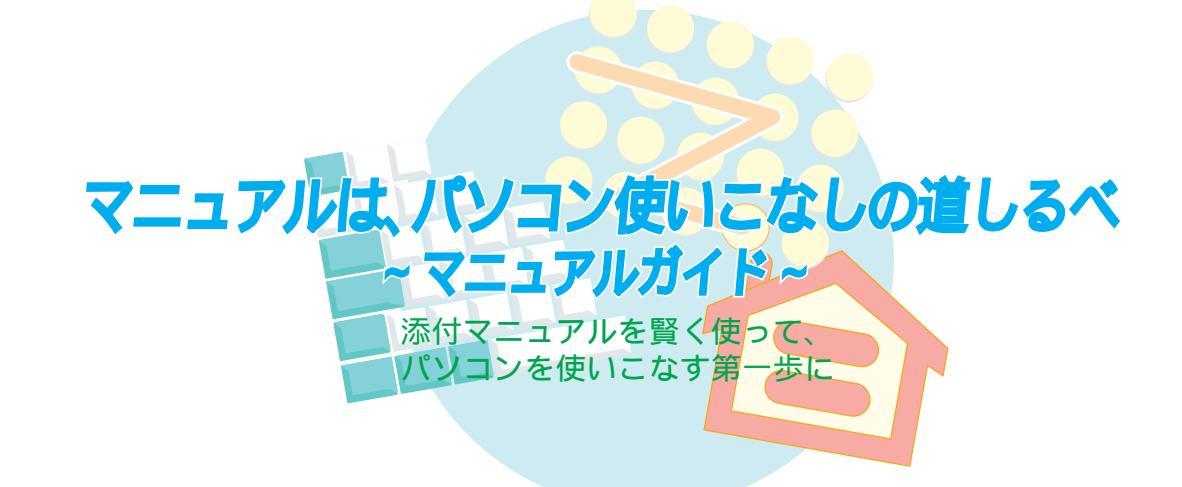

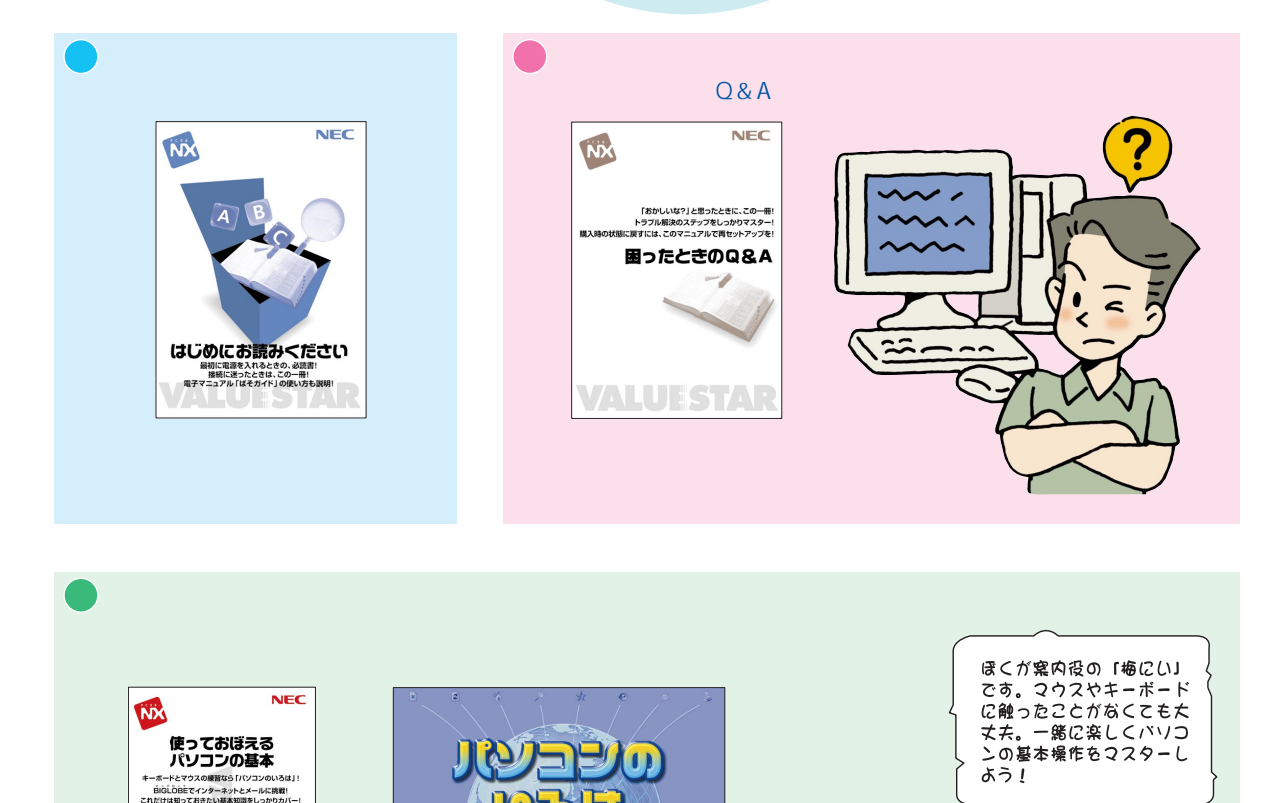

ステップ4 日本日

NEC温泉

日次 終了

HAN CONT

大正解!!

(\*^)

はじめてのあなたのために

BIGLOBE

インターネットやメールの使い方、 ワープロの使い方など、パソコン の基本を習得。「パソコンのいろは」

を使いたいときも、このマニュアル

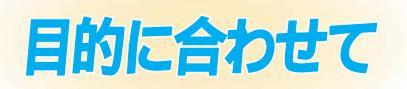

パリコンズ

どんなことが

できるかわか

るんだな。

#### VALUESTARでどんなことができるの? 「やりたいことがすぐできる VALUESTAR活用レシピ」 (この本です)

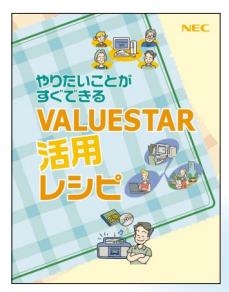

(この本を読むと)

パソコンで何をしようか 迷ったら、このマニュア ル。 VALUESTARを使 いこなすためのヒント集

# 周辺機器を使うなら 「もっと知りたいパソコン」

周辺機器を使うときのポイント、

詳しいパソコン情報などを記載

取り付け/取り外し方、ちょっと

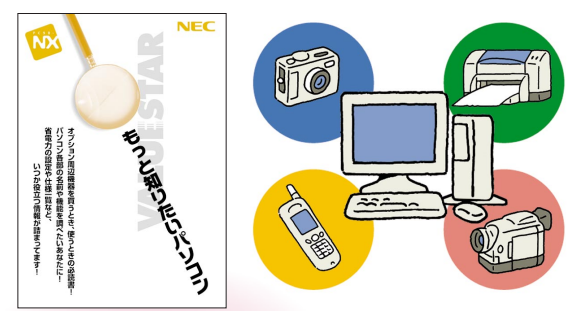

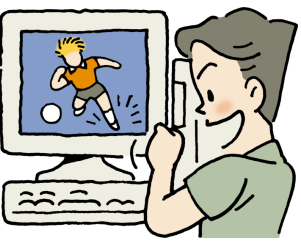

それぞれについて

詳しくは「ぱそガ

イド」やほかの

マニュアルを見

ろのね

テレビ番組の視聴、アンテナ設 定、録画・再生や予約録画のし かた、 映像の編集も

ソフトの使い方、Q&Aなどパソコンの画面で見るマニュアル

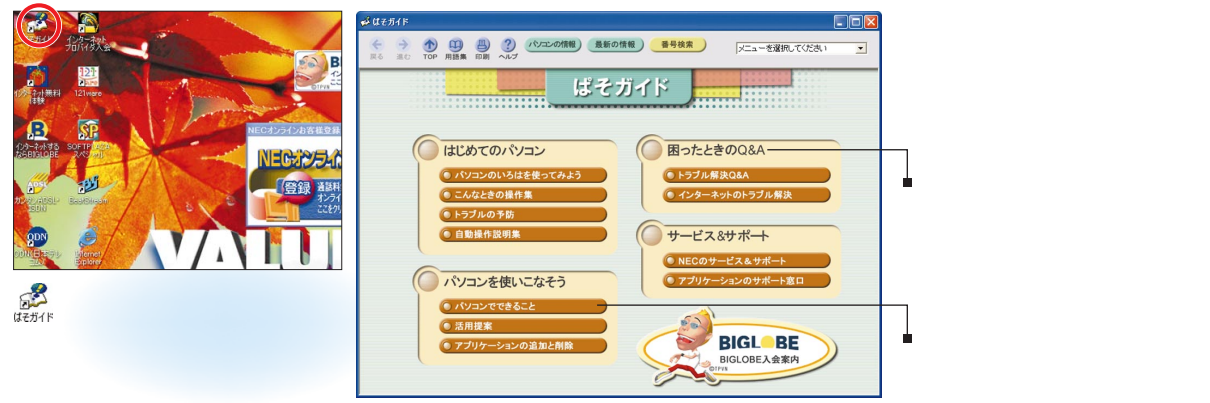

パソコンの画面で見る電子マニュアル。 パソコンに入っているソフトの詳しい操作手順、サポート窓口の紹介、トラプル解決Q&Aなど

# マニュアルは、パソコン使いこなしの道しるべ~マニュアルガイド~

| オリジナルCDを作る・・・・・・・・2              |
|----------------------------------|
| マイベストCDを作る・・・・・・・・・・2            |
| CDをバックアップする・・・・・・・・・4            |
| デジカメでアルバム作り・・・・・・・6              |
| 写真をパソコンに取り込む ・・・・・・・6            |
| アルバム整理 ・・・・・・・・・・・・・7            |
| オリジナルビデオを <mark>作る・・・・・・9</mark> |
| マイホームページを作る ・・・・・・11             |
| ホームページを作るには・・・・・・・・11            |
| マイホームページを作る・・・・・・・・12            |
| パソコンで年賀状・・・・・・・・・14              |

| ブロードバンドで快適インターネット・・・18                 |
|----------------------------------------|
| ブロードバンドってなに?・・・・・・・・18                 |
| ブロードバンドで変わるインターネットの世界 ・・19             |
| ブロードバンドを楽しみた <mark>い!・</mark> ・・・・・20  |
| これで安心インターネッ <mark>ト・・・</mark> ・・・21    |
| インターネット、こんなトラブル・・・・・21                 |
| こんな画面が出たけれど?・・・・・・・22                  |
| デジタル音楽生活・・・・・・・・・・24                   |
| インターネットから音楽 <mark>を</mark> ダウンロード・・・24 |
| パソコンをジュークボックスにする・・・・26                 |
| 携帯電話をもっと便利に ・・・・・・29                   |
| 電話帳を管理・・・・・・・・・・・・・29                  |

| 家族で使うVALUESTAR ・・・・・34  |
|-------------------------|
| 1台のパソコンを家族みんなで使う ・・・・34 |
| 家族でインターネット接続を共有・・・・・35  |
| DVDで映画を見る ······38      |
| パソコンを自分好みにアレンジ・・・39     |
| 画面をフォトスタンドに・・・・・・・・39   |
| パソコンを水槽に・・・・・・・・・・・40   |
| ランチ-NXをもっと使いやすく・・・・・・41 |
| 市販ソフトを買うときは ・・・・・・42    |
| パソコンでできること・・・・・・・・・42   |
| いざ購入!そのとき注意することは?・・・43  |
| ソフトの箱の見方・・・・・・・・・・43    |
| パソコンの情報はここで入手・・・・・44    |

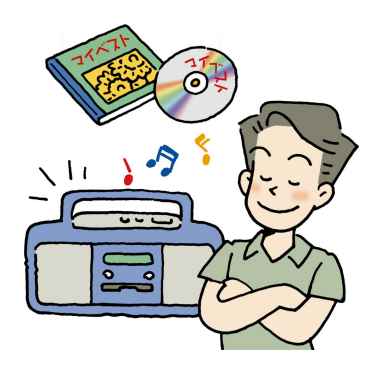

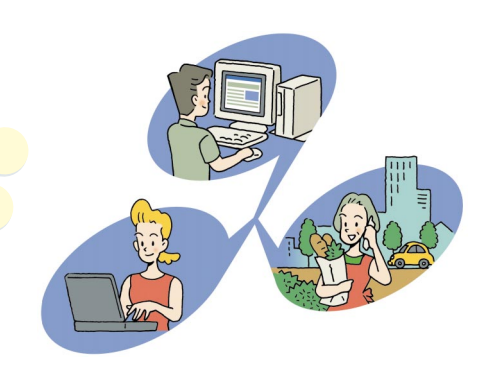

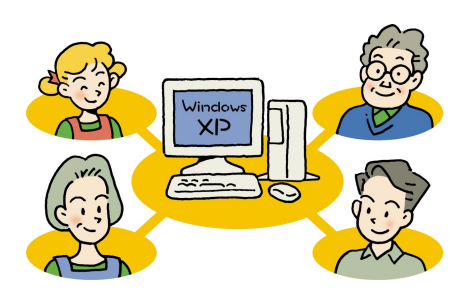

索 引 • • • • • • • • • • • • • • • • • 45

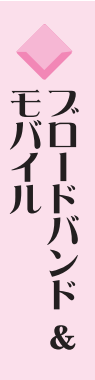

で 作る 楽 し み R

パソコン生活

# VALUESTARで 作る楽しみ

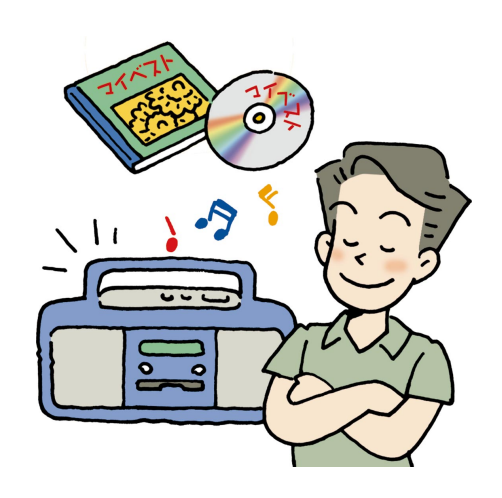

パソコンでなにができる?インターネット、ワープロ? それももちろんだけど、パソコンには他にもできることが いっぱい。

オリジナルCDを作ったり、ホームページを作ったり。 他の機器と組み合わせれば、こだわりの年賀状や、 ビデオ編集もお手の物!

VALUESTARで、ちょっとしたプロ気分!

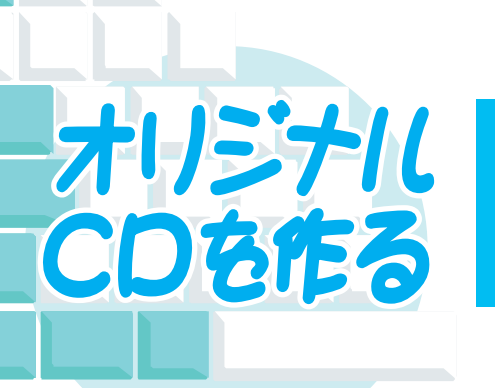

VALUESTARに入っているソフト、「RecordNow DX」を使 えば、持っているCDからお気に入りの曲だけを集めたオリジ ナルのCDを作るのも簡単。他にも、CDをバックアップした り、CD-RやCD-RWの大容量を活かして大切なデータを保存 したり、使い方は色々!

# マイベスト CD を作る ))

お気に入りの曲を1枚のCDにまとめて、いつでも持ち歩きたい。CD-Rをつかえば、そんなこと も簡単に。

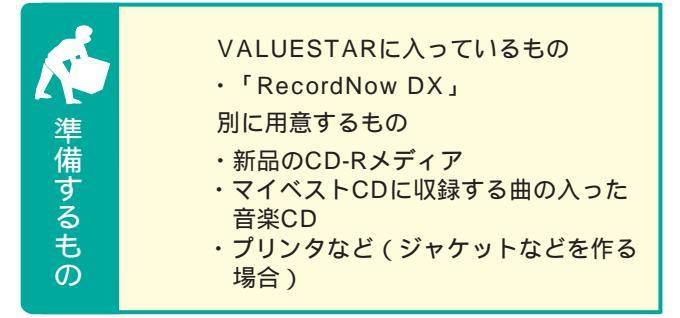

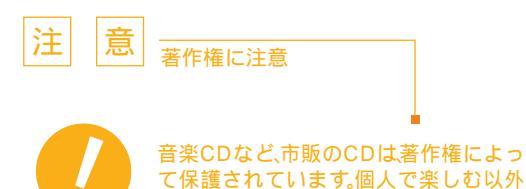

一世の操作をしない

# ポイント

CD/DVDドライブが動いているときに「RecordNow DX」以外のソフト を使ったりすると、CD-R書き込み失敗の原因になることも。「RecordNow DX」を使うときは他のソフトは全部閉じて、スクリーンセーバーなども動 かないようにしておいて。また、ユーザーを切り替えたり、スタンバイ状 態や休止状態にもしないで。

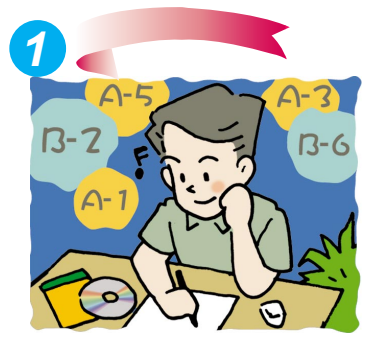

の目的で複製することはできません。

まずはマイベストCDに収録する曲選 び。ここで、曲順も決めて曲目リスト を作っておこう

CD-Rの種類

# ポイント

CD-Rには、74分の音楽を録音 できるものや、80分の音楽を録 音できるものがある。どのCD-R を使うかにもよるけれど、だい たい収録できる曲数は10~15 曲くらい。収録曲はあまり欲張 りすぎないように選んで。

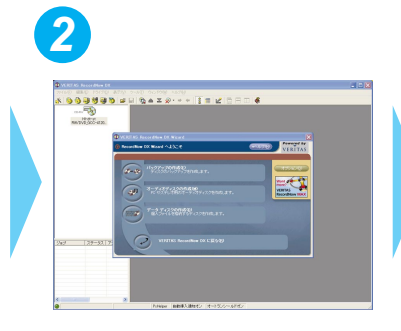

「スタート」-「ランチ-NX」-「マルチメディア」 -「RecordNow DX」をクリックして、 「RecordNow DX」を起動

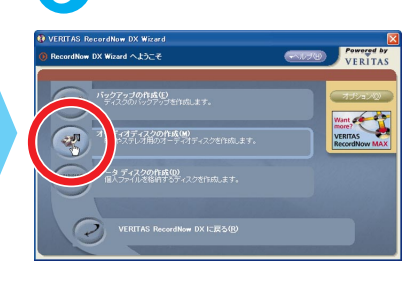

「オーディオディスクの作成」をクリ ック

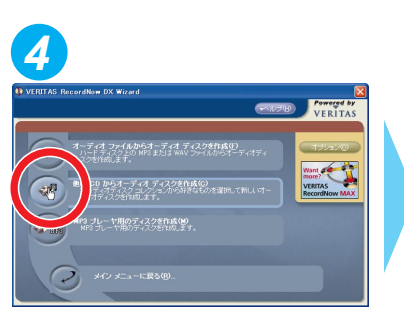

「他のCDからオーディオディスクを 作成」をクリック

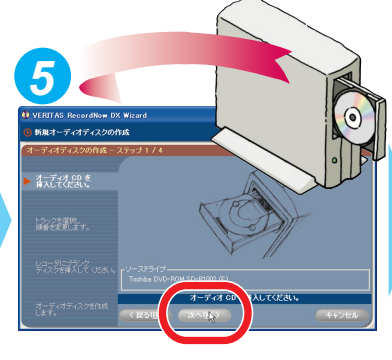

自動的にディスクトレイが出てくるの で、マイベストCDに収録したい曲の 入った音楽CDをCD/DVDドライブ にセットして、 へへの をクリック

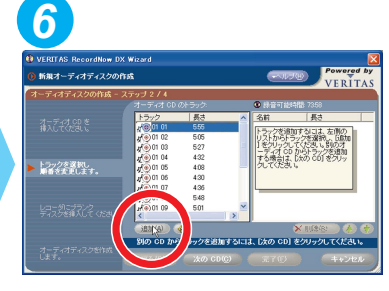

マイベストCDに収録したい曲を選 んで <sup>追加(A)</sup>をクリック

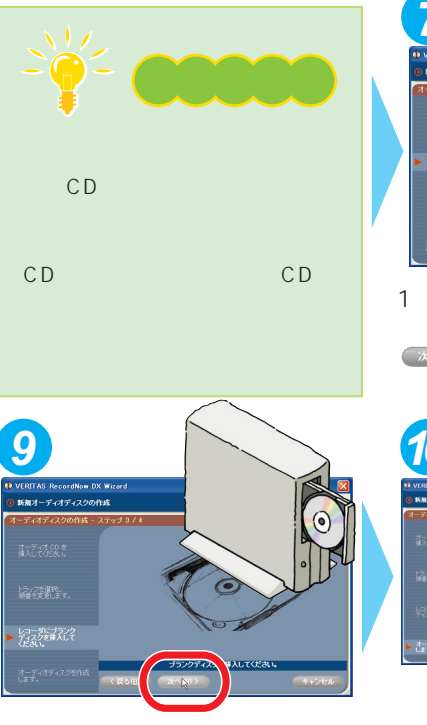

自動的にディスクトレイが出てくるので、新品のCD-Rメディアに入れ 替えて、 (\*\*\*\*\*)をクリック

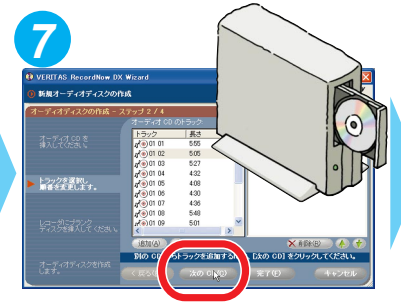

1枚目の音楽CDから、マイベストCD に収録したい曲を入れ終わったら、 えの000 をクリックして、CDを 入れ替える

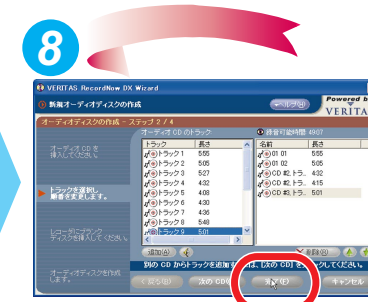

、をくりかえしてマイベストCD に収録するすべての音楽データを集 めたら、<sup>\*\*7(1)</sup>をクリック

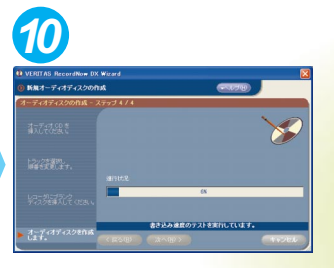

後は十数分待つと、 マイベストCDが完成! 完成したら、何はとも あれ聴いてみよう。 自分のセンスで選曲したCDに大満足!

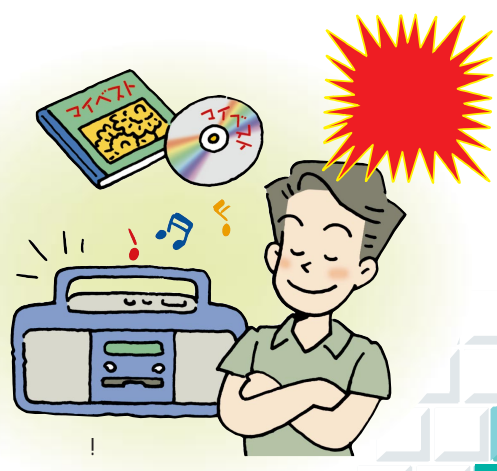

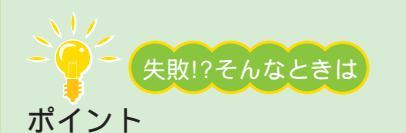

書き込みに失敗したCD-Rは残念ながら使えなくなっ てしまう。完全な失敗でなくても、音楽CDの場合は、 曲の間に「プチプチ」という小さな音が入ったり、曲 の先頭や最後がとぎれてしまうことも。そんなときは、 読み込み速度や書き込み速度を遅く設定してみて。

次のステップ

# CDラベルやジャケットを作る

完成したCDにラベルを貼ったり、ケース用のジャケ ットを作れば管理しやすくなる上に、市販のCDのよ うになる。専用のCD-Rメディアに直接印刷できるプ リンタもあるので、それを使うのも一つの方法。

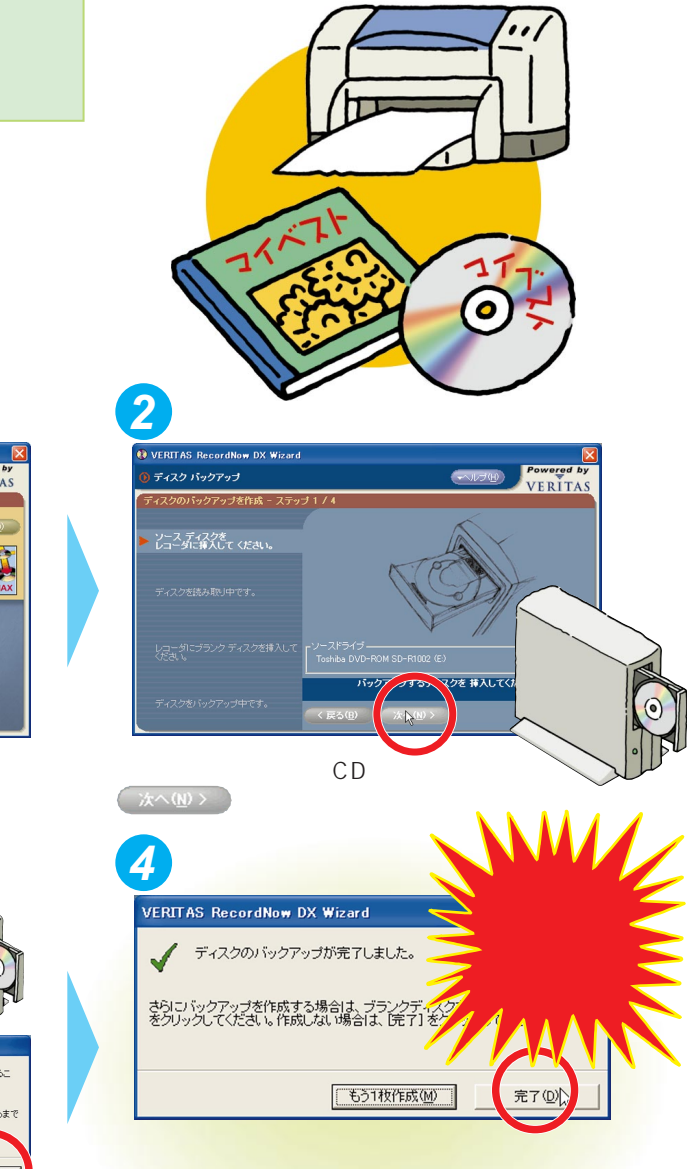

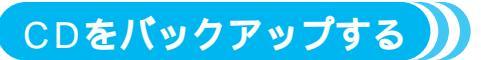

大切なCDが傷ついて、使えなくなったら・・ そんなときのために、CDをバックアップ。

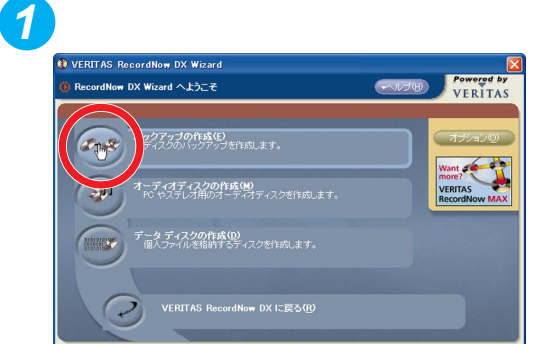

「RecordNow DX」を起動して、「バックアップの作成」 をクリック

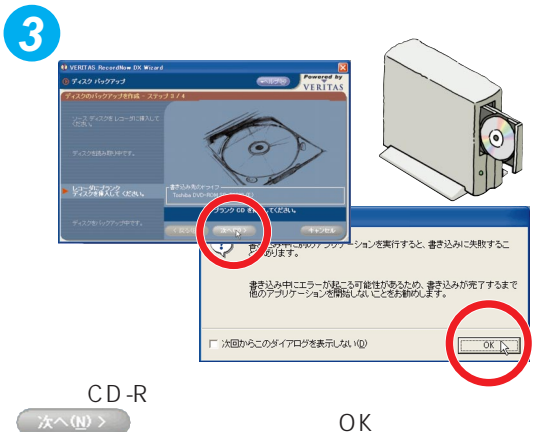

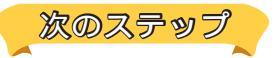

# データディスクを作る

「RecordNow DX」では、他にもパソコンのデータ が入ったCDも作れる。例えば、CD-Rの大容量を活か してハードディスクのバックアップをとったり、デジ カメで撮った写真やスキャナで読み込んだ写真を書き 込んでデジタルアルバムにしたり、使い方は色々。

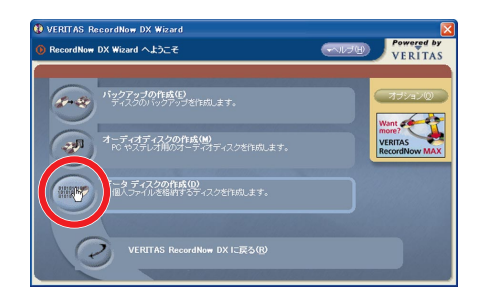

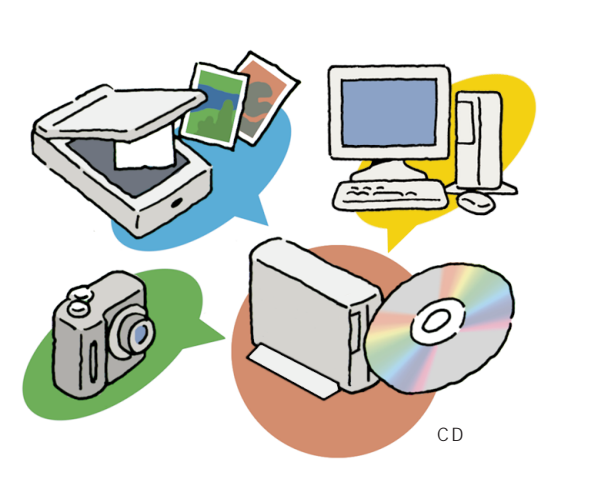

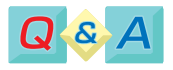

#### CD-RWってなに?

CD-RWとは、一回しかデータを書き込めないCD-R と違って、データを書いたり消したりできるCDのこ と。便利だけれど、その分CD-Rメディアよりも高価 だし、音楽CDを作ったとき、一部のCDプレーヤで 再生できないことがあるので注意。

# CDラジカセやカーステレオで聴ける?

CD-Rに書き込んだ音楽CDは、たいていのCDプレーヤ で再生可能。でも、一部の機種では再生できないことが ある。詳しくは、プレーヤの製造元に問い合わせを。

# もっと詳しく

「RecordNow DX」について ジロボンド」-「パソコンでできること」 CD/DVDドライブについて 『はじめにお読みください』付録の「CD-ROMなどの扱い方」 または『もっと知りたいパソコン』のPART4「ちょっと詳しいパソコン情報」

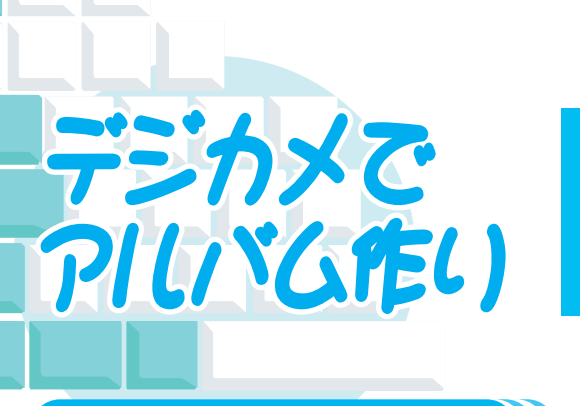

デジカメ(デジタルカメラ)で撮った写真をパソコンに 取り込んで保存しておけば、あとからいろんな場面で 活躍すること間違いなし。すぐに使いたい写真が取り 出せるように、「SmartGallery」でアルバムを作って 整理しておこう。

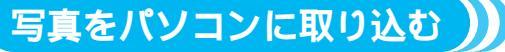

デジカメの中にいっぱいたまってしまう前に、画像データをパソコンにコピーして保存しよう。

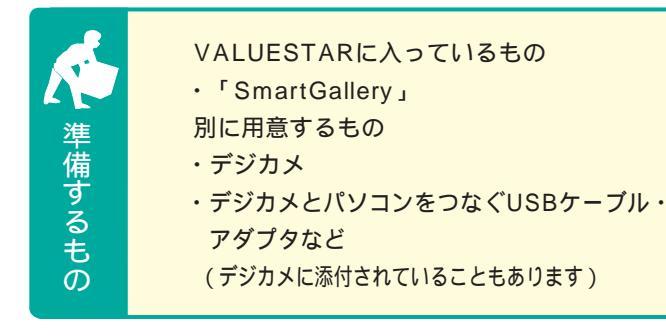

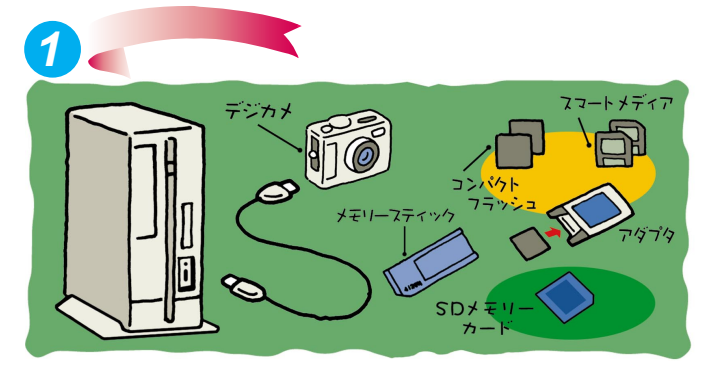

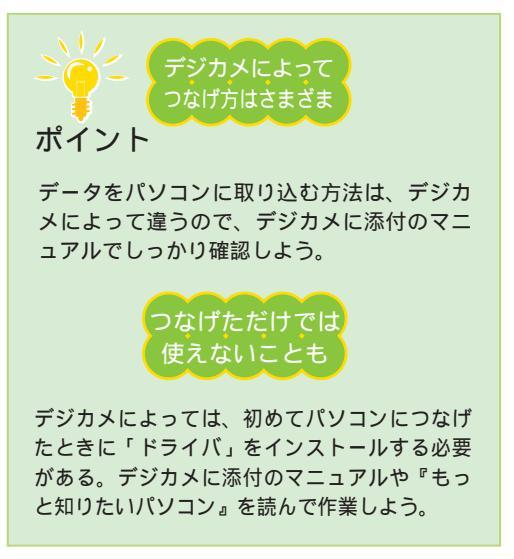

まずは、デジカメに添付のマニュアルをよく 読んで、デジカメとパソコンをつなげる作業か ら。パソコンの電源は入れたままでOK

Contraction
 Contraction
 Contraction
 Contraction
 Contraction
 Contraction
 Contraction
 Contraction
 Contraction
 Contraction
 Contraction
 Contraction
 Contraction
 Contraction
 Contraction
 Contraction
 Contraction
 Contraction
 Contraction
 Contraction
 Contraction
 Contraction
 Contraction
 Contraction
 Contraction
 Contraction
 Contraction
 Contraction
 Contraction
 Contraction
 Contraction
 Contraction
 Contraction
 Contraction
 Contraction
 Contraction
 Contraction
 Contraction
 Contraction
 Contraction
 Contraction
 Contraction
 Contraction
 Contraction
 Contraction
 Contraction
 Contraction
 Contraction
 Contraction
 Contraction
 Contraction
 Contraction
 Contraction
 Contraction
 Contraction
 Contraction
 Contraction
 Contraction
 Contraction
 Contraction
 Contraction
 Contraction
 Contraction
 Contraction
 Contraction
 Contraction
 Contraction
 Contraction
 Contraction
 Contraction
 Contraction
 Contraction
 Contraction
 Contraction
 Contraction
 Contraction
 Contraction
 Contraction
 Contraction
 Contraction
 Contraction
 Contraction
 Contraction
 Contraction
 Contraction
 Contraction
 Contraction
 Contraction
 Contraction
 Contraction
 Contraction
 Contraction
 Contraction
 Contraction
 Contraction
 Contraction
 Contraction
 Contraction
 Contraction
 Contraction
 Contraction
 Contraction
 Contraction
 Contraction
 Contraction
 Contraction
 Contraction
 Contraction
 Contraction
 Contraction
 Contraction
 Contraction
 Contraction
 Contraction
 Contraction
 Contraction
 Contraction
 Contraction
 Contraction
 Contraction
 Contraction
 Contraction
 Contraction
 Contraction
 Contraction
 Contraction
 Contraction
 Contract

「リムーバブルディスク」をダブル クリック

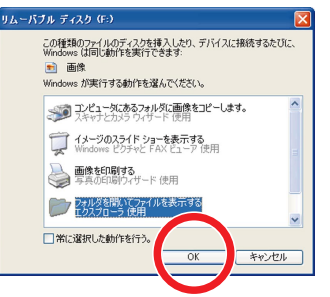

自動的に画面が表示された場合は、 「エクスプローラ」を選択して 「OK」をクリック

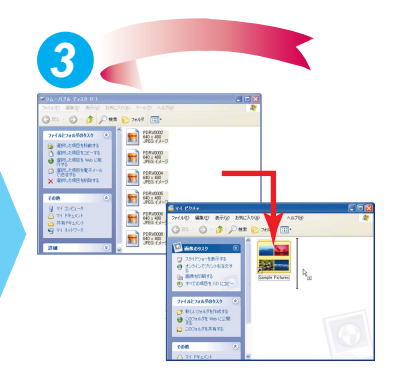

保存したいフォルダまたはファイル を「マイ ピクチャ」にコピー。 これで取り込み完了!

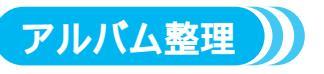

VALUESTARに入っているソ フト「SmartGallery」を使う と、保存した写真の一覧表示 を見ることができ、使いたい 写真をすぐに取り出せる。 データが多くなってきたら、 アルバム機能を使って分類す ると見やすくなる。 「運動会」「紅葉狩り」など、分か

りやすいアルバム名を付けて 分類しよう。

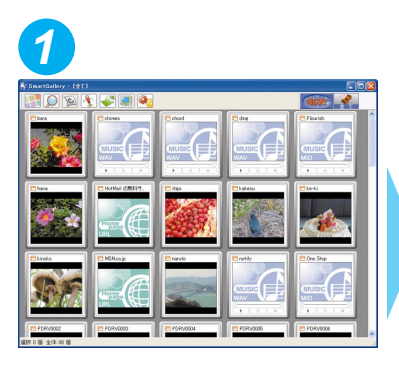

「スタート」-「ランチ-NX」-「マル チメディア」-「SmartGallery」を クリックして、「SmartGallery」を 起動

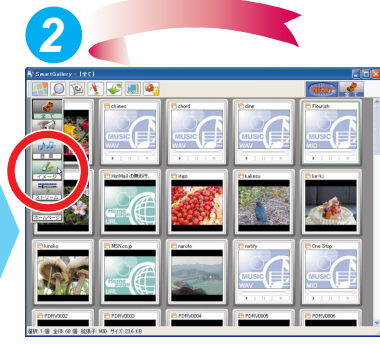

【】\_\_\_\_\_( カテゴリ から「イメージ」を 選択。一覧が表示される

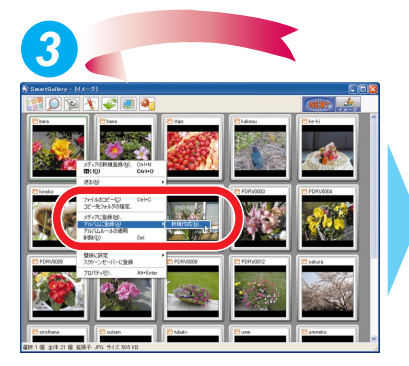

アルバムに入れたいファイルを右 クリック。「アルバムに登録」-「新規作成」をクリック

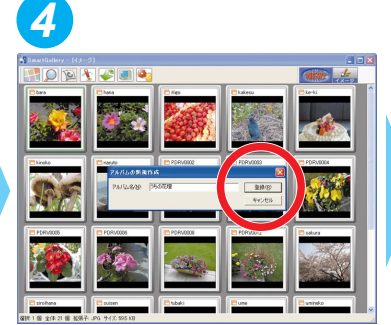

アルバムの名前を入力して、「登録 」 をクリック

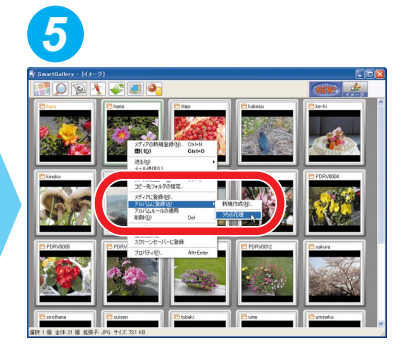

あとは、そのアルバムに入れたい画 像データを右クリックして、「アル バムに登録」から入れたいアルバム の名前をクリック

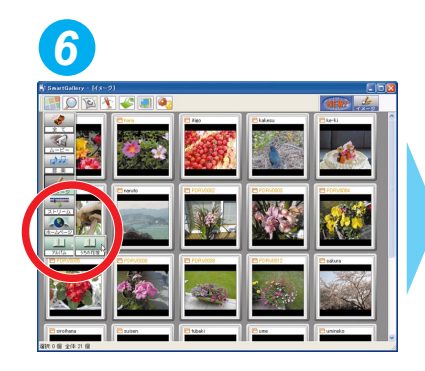

アルバムを見るには、 🔐 ( カテゴ リ )-「 アルバム 」-「 ( アルバムの 名前 ) 」をクリック

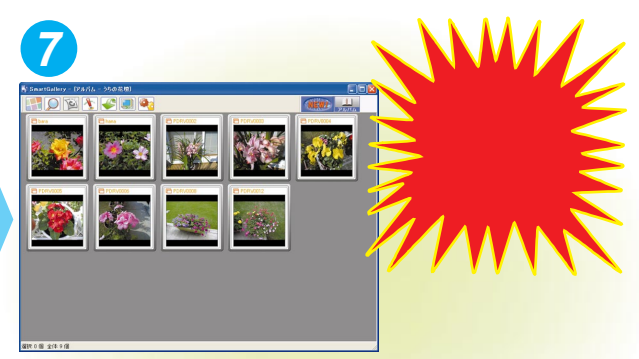

これでオリジナルアルバムの完成!

## 次のステップ

# マルチメディアアルバムを作る

「SmartGallery」には、画像データ以外にも、映像・ 音楽などのマルチメディアデータを登録することがで きる。例えば「運動会」アルバムに、画像といっしょ に映像などもまとめれば、かっこいいマルチメディア アルバムのできあがり!

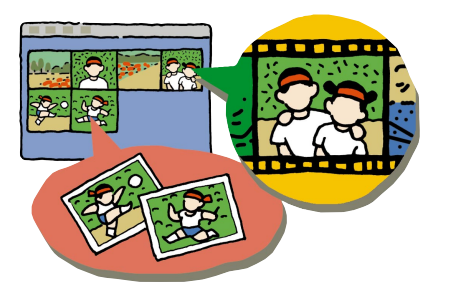

#### デジカメ写真をメールで送る

Żĸt<sup>ż</sup>żż

# 普通の写真のようにプリントアウト

やっぱり普通のカメラで撮った写真と並べて、ア ルバムに貼っておきたい。そんなときは、「イン ターネットの写真屋さん」を使ってインターネッ トで注文すると、普通の写真と同じようにプリン トアウトしてもらえる。できた写真は宅配または 郵送で自宅まで送ってもらえる。

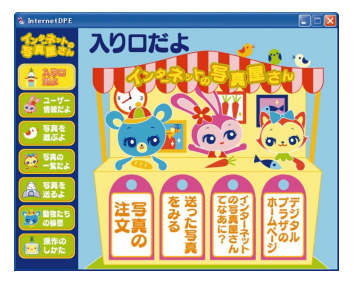

みんなで撮った記念の一枚を、メールに添付して送ってみよう。「SmartGallery」の一覧表示で、メー ルに添付したい写真を右クリック。表示されたメニューから「メール送信」をクリックすると、メールに 写真を添付できる。あとは、表示された「Outlook Express」のメッセージ作成画面で本文を書き、宛 先を選んで、いざ送信!

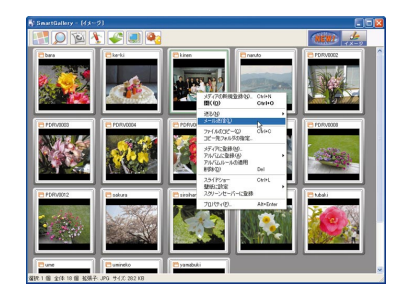

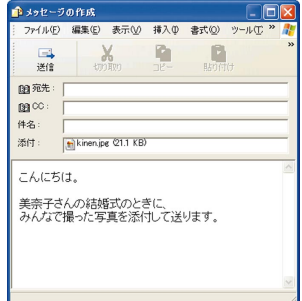

添付するファイルの大きさの目安はだいたい500Kバイトまで。それより大きい写真を添付すると、相手に よっては受け取ることができなかったり、受け取るのに時間がかかって迷惑になることがあるので注意。 「SmartGallery」の一覧表示でファイルを選択すると、ウィンドウの一番下にサイズが表示されるので、 それを参考に。また、添付ファイルをつけて送るときは、添付したことをメールの本文に一言添えて。

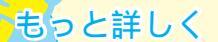

デジカメとパソコンの接続 デジカメに添付のマニュアルまたは『もっと知りたいパソコン』 「SmartGallery」について ジーパイド」-「パソコンでできること」

「インターネットの写真屋さん」について ダ「ぱそガイド」-「パソコンでできること」 メールの送り方 『使っておぼえるパソコンの基本』または ダ「ぱそガイド」-「パソコンで できること」-「Outlook Express」

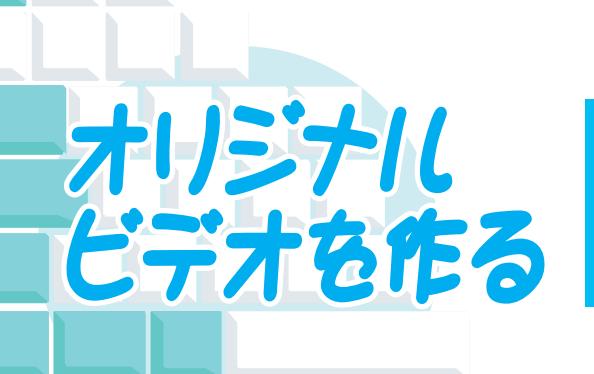

「オリジナルビデオ作り」や「映像編集」がプロにし かできなかったのは昔の話。デジタルビデオカメラと VALUESTARで、ビデオ編集にチャレンジ。子供の 運動会、旅行の記録、想い出をきれいに残そう。

VALUESTARに入っているもの

- VideoStudio」
- 「DVDit!」(タイトルを付けて、DVD-Video形式で 保存したい場合)(TVモデルにだけ添付されています)
   別に用意するもの
- ・デジタルビデオカメラ
- ・IEEE1394ケーブル
- ・CD-R、CD-RW、DVD-R、DVD-RW(DVD-R/RW ドライブモデルのみ )などのメディア

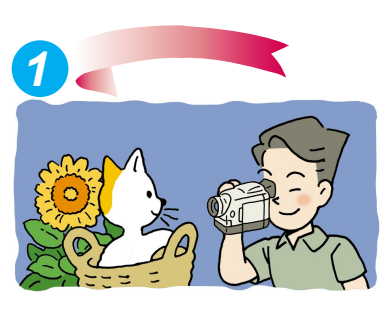

何はともあれ、まずは撮影。 想い出をビデオに収めて

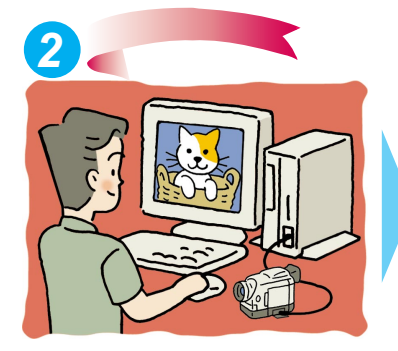

準備するもの

デジタルビデオカメラとパソコンの IEEE1394コネクタをつなぐ

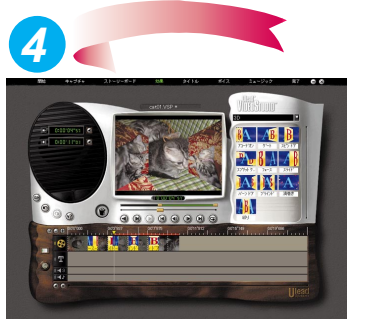

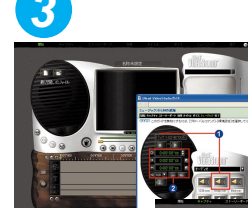

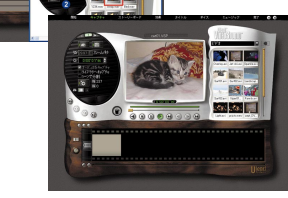

デジタルビデオカメラの電源を入れてから「スタート」-「ランチ-NX」-「マルチメディア」-「VideoStudio」を クリックして、「VideoStudio」を起動する。起動したら 「開始」でプロジェクト名などを決めて、「キャプチャ」で デジタルビデオカメラの映像をパソコンに

取り込む。画面上に、やり方のガイドが表 示されるので、それを見ながら操作すれば OK

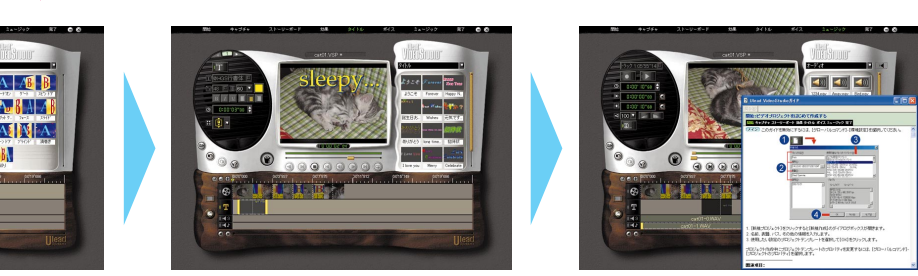

「VideoStudio」で映像を編集する。「VideoStudio」では、場面転換の特殊効果を加えたり、画面に文字を入れたり、音楽をつけたり、色々な編集ができる

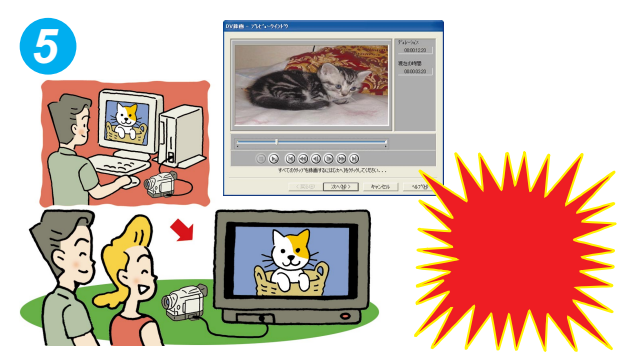

編集が終わった映像は、「 VideoStudio 」で デジタルビデオカメラにもどせる

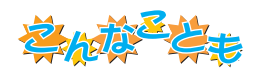

# インターネットでビデオ公開

添付ソフトの「ビデオ登録君」と、BIGLOBEの映 像配信サービス「My放送局」(有料)を使えば、 「VideoStudio」で編集した映像を、インターネ ットを通じて公開できる。遠くの友達や親戚にビ デオを送ったり、ビデオレター代わりにしたりと 便利に使える。

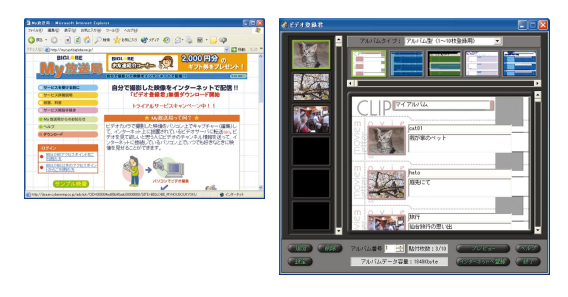

次のステップ

#### 映像を CD-R に保存

編集した映像を「RecordNow DX」でCD-RやCD-RW、 DVD-R、DVD-RWなどに書き込めば、ハードディスクの 節約になるばかりでなく、プレゼントにも使える。使って いるモデルに「DVDit!」がついているなら、次の「DVD-Videoタイトルのように編集する」を見て書き込むのがオ ススメ。

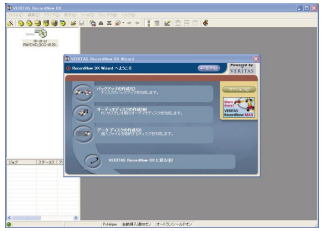

#### DVD-Videoタイトルのように編集する

「VideoStudio」で編集した映像を、「DVDit!」でさらに 編集することも。「DVDit!」では、映像にタイトルや目次を つけられる。また、「DVDit!」を使って映像をDVD-Rなど に書き込めば、市販のDVD-VideoのようにDVD-Videoプ レーヤでも再生できる。旅行のビデオなどを友達にプレ ゼントするのに最適!

一部のプレーヤでは再生できない場合があります。

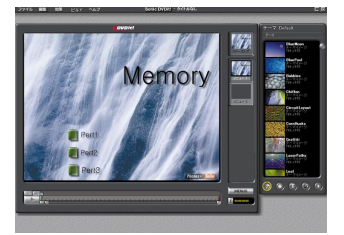

# もっと詳しく

「VideoStudio」について 
ダ「ぱそガイド」-「パソコンでできること」または『TVモデルガイド』(TVモデルのみ)のPART5「映像を編集しよう」

デジタルビデオカメラの接続方法 『もっと知りたいパソコン』

「DVDit!」について 「IVモデルガイド」-「パソコンでできること」または『TVモデルガイド』(TVモデルのみ) のPART5「映像を編集しよう」

「RecordNow DX」について 「オリジナルCDを作る」(p.2)または S「ぱそガイド」-「パソコンでできること」 「ビデオ登録君」について 「はじめよう!インターネットで映像配信」(「ビデオ登録君」をインストールして、 起動すると表示されます)

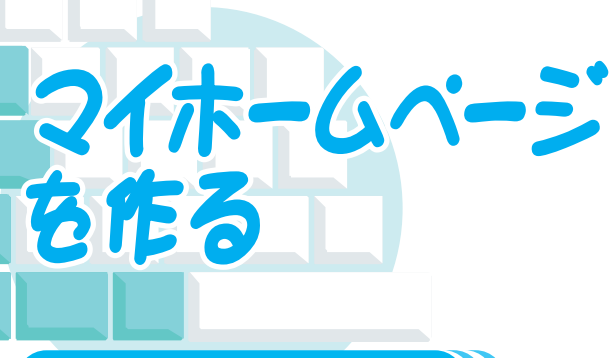

インターネットにある、色々なホームページ。よく 見ていくと、大きな会社やプロが作ったものばか りじゃなく、一般の人たちが趣味や日常を紹介し ているものが多いことに気づくはず。自分もイ ンターネットでホームページを作ってみたい、 そう思ったら構えずにまず作ってみることから。

# (ホームページを作るには))

ホームページを作ると言っても、難しく考えないで。自分の趣味や家族のこと、あるいは日記を 書くだけでも十分マイホームページになる。BBS( 掲示板 )で友達と連絡を取りあったりと、身近 な使い方も。

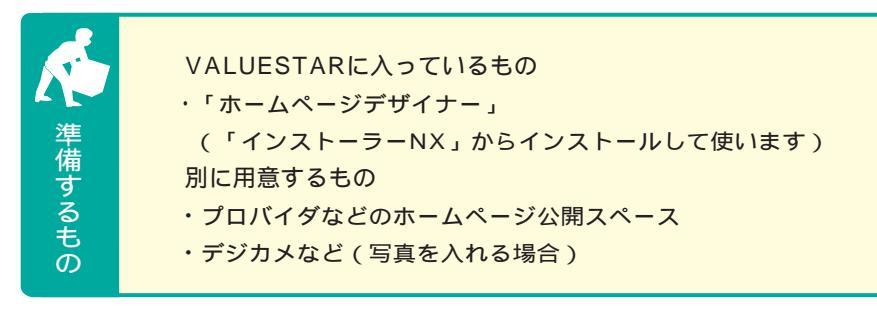

# 🔵 ホームページ作成の流れ

ホームページをインターネットに公開するには、ホームページスペース が必要。ホームページスペースは、プロバイダなどが貸し出しているこ とが多い。まずは、自分の入っているプロバイダで、ホームページが開 けるかどうか問い合わせよう。もし、加入しているプロバイダでホーム ページスペースを貸し出していなくても、有料や無料でホームページス ペースを貸し出しているところがあるので、インターネットで探してみ ることも。

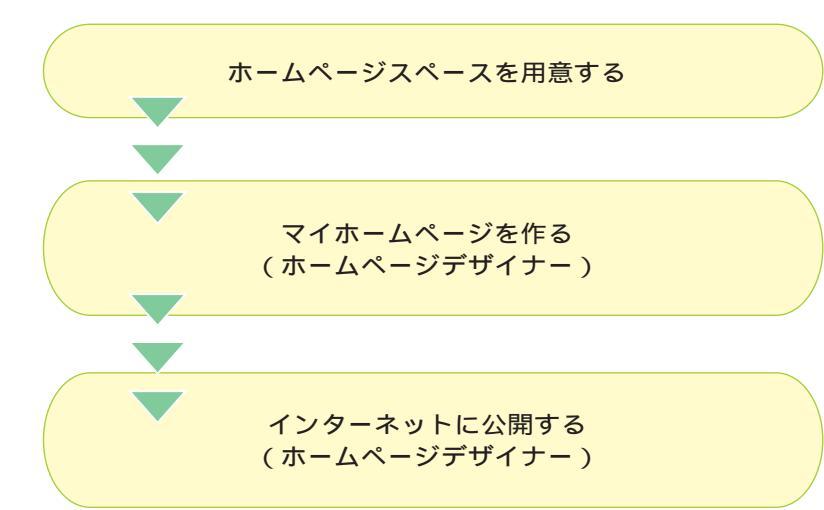

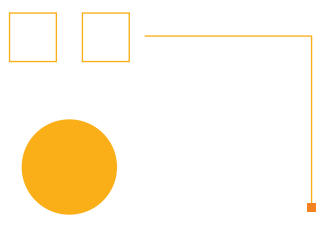

マイホームページは自由に作るもの だけれど、世界中の人に見られるもの でもある。トラブルを防ぐためにも、 こんなことに注意。

- ・自分や他人の個人情報(住所、電話 番号など、他人に知られては困る情 報)や、悪口を書かない
- ・著作権や、肖像権のある写真やイラ スト、音楽などを無断でのせない
- ・他のホームページにリンクさせると
   きは、相手の許可を取る

著作権について何も書いていなくても、 人の作ったものや、撮った写真などには著 作権がある。一般に「著作権フリー」と書 いてあるもの以外は無断で使うことはでき ないので注意。

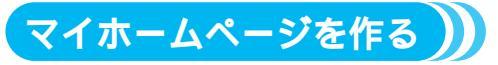

VALUESTARに入っているソフト、「ホームページデザイナー」を使えば、詳しい知識がなくても画 面の説明を見ながらマイホームページ作成ができる。ホームページの背景用画像やタイトル、サン プルなどが豊富なので、イメージにあったマイホームページが作れるはず。

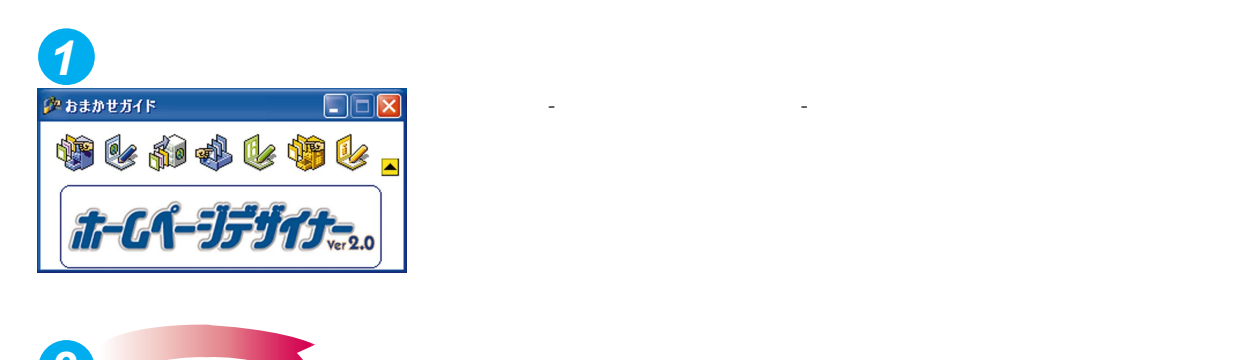

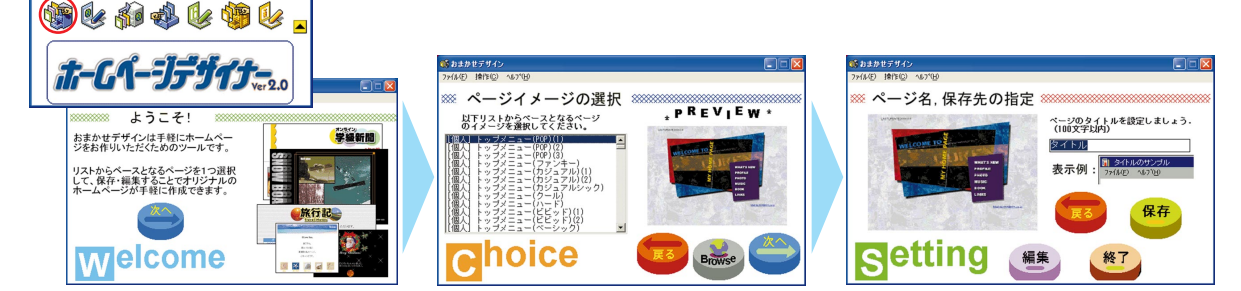

画面の説明を見ながら使いたいイメージを選ぶだけで、色々なタイプのホームページが作れる

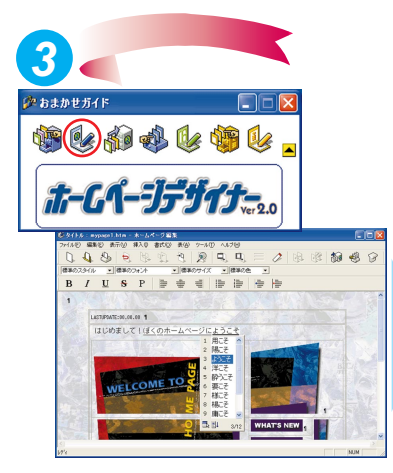

かまかせガイド

ワープロを使うような感じで、ホームページを編集。自分なりのページにしよう

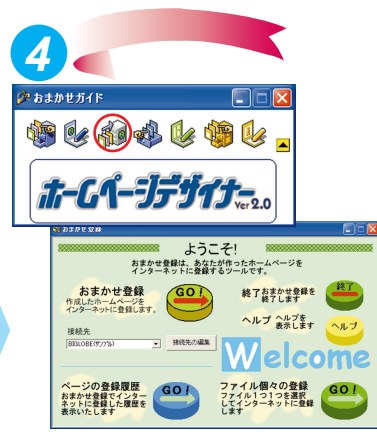

マイホームページができたら、 インターネットに登録

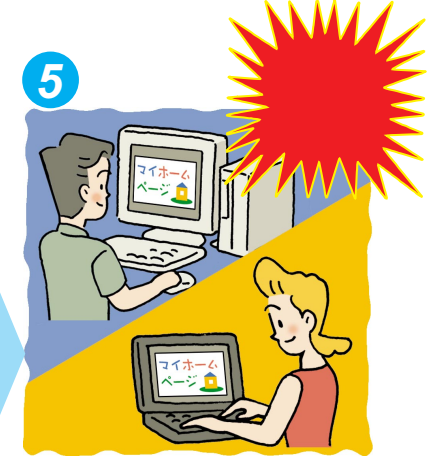

これで、 世界中からマイホーム ページが見られる!

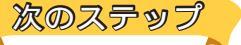

# デジカメで撮った写真をホームページにのせる

デジカメやスキャナがあれば、自分で撮った写真をパ ソコンに取り込んでホームページにのせることも。風 景写真を背景にしたり、愛車の写真をホームページの タイトルに使ったりと、応用方法は色々。

「ホームページデザイナー」には、画像や動画を一覧 表示するページを作れる「おまかせギャラリー」機能 があるので、アルバムみたいなホームページも作れる。

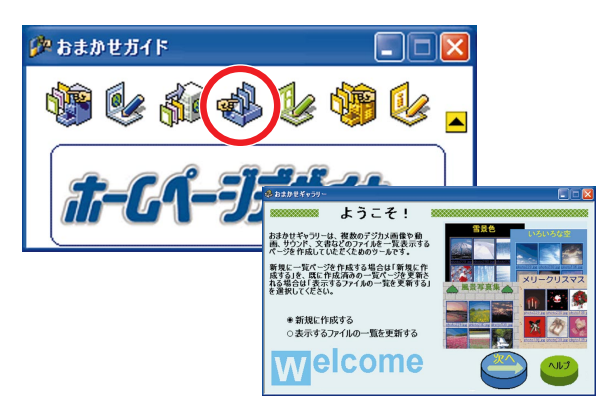

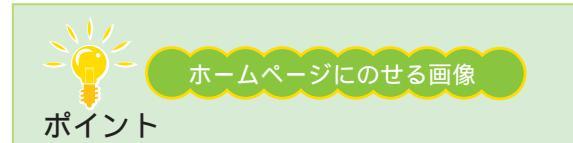

ホームページに写真やイラストをのせるときは、ファイ ル形式やサイズに注意。ホームページにのせられる画像 は、「JPEG(ジェイペグ)」形式か「GIF(ジフ)」形式 のファイル。デジカメはだいたい「JPEG」形式になっ ているけれど、スキャナで取り込んだ画像を使うときは、 「JPEG」形式か「GIF」形式で保存するようにして。そ れと、あまり大きな写真をたくさんのせると、ホームペ ージが表示されるまでに時間がかかるようになる。数や サイズなど、全体のバランスを考えて写真を使おう。

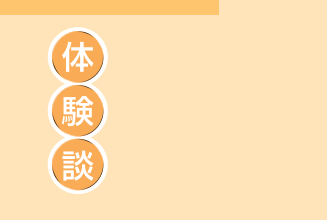

駒本 紀美さん(31)

#### 「ホームページで家族の交流」

今は、東京に住んでいるから、実家の両親とはなかなか会えな いんです。子供のこととか、すごく心配してくれるんですけど、 電話とか手紙じゃなかなか伝わらないことも多くって。 それで、子供達の様子を写真とかビデオに撮ってホームページ を作ることにしたんです。それなら、両親も好きなときに見ら れるし、私もあいている時間にホームページを作れるから。 両親もすごく喜んでくれたんですけど、最近、掲示板に「更新 が遅い!」って催促が・・・(笑)

携帯電話用ホームページを作る 携帯電話で見るためのホームページも、「ホーム ページデザイナー」や「携快電話5N」で作れる。 友達同士のちょっとした連絡にも便利!

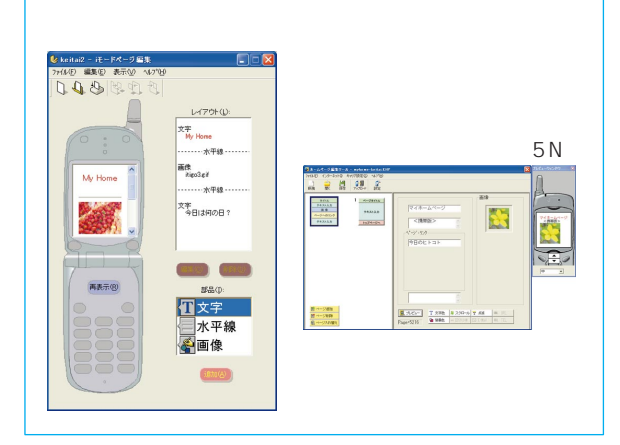

もっと詳しく 「ホームページデザイナー」について 愛「ぱそガイド」-「パソコンでできること」および 「ホームページデザイナー」のヘルプ デジカメについて 「デジカメでアルバム作り」(p.6) せっかくパソコンがあるのだから、年賀状はきれいに作りたい。VALUESTARに入っているソフト「筆王」と、 インクジェットプリンタを使えば、簡単にきれいな年賀 状が作れる。住所録管理にも便利。

準備するもの

**在曾**状

VALUESTARに入っているもの ・「筆王」 別に用意するもの ・インクジェットプリンタ ・年賀はがき(できればインクジェット対応のもの) ・デジカメやスキャナ(写真などを使う場合)

うしで

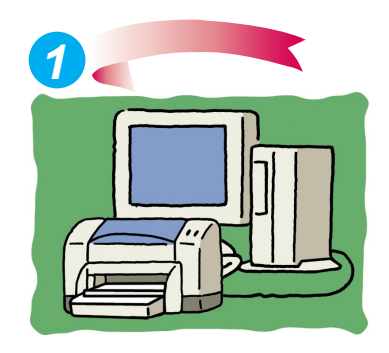

プリンタとパソコンを接続して、 印刷できる状態にしておく

謹

賀

新

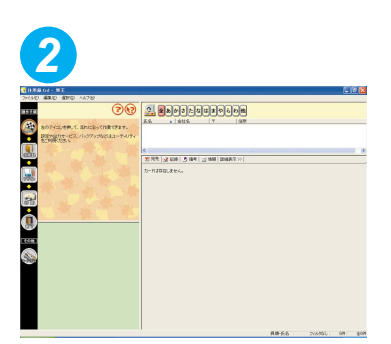

「スタート」-「ランチ-NX」-「ホーム」-「筆王(はがき作成)」 をクリックして、「筆王」を起動

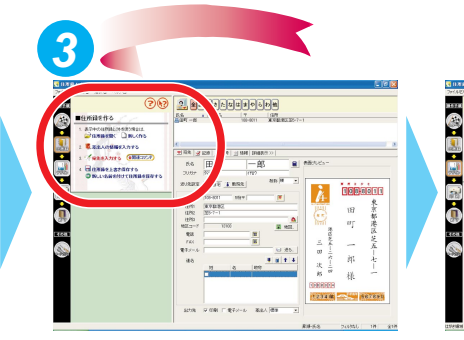

画面の左側に操作手順のアイコンがある。クリックすると説明が表示され るので、それを見ながら操作していく

-----

CAT GARY AS DAR OTIV-I ARRI-I AS DART-I AS DARTS CALLED

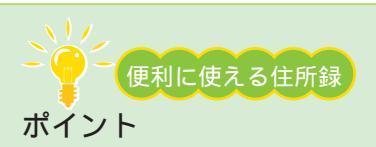

住所を入力するのは、最初は確かに面倒。でも、一度入力してしまえば何 度でも使えるし、年賀状の他にも暑中見舞いやクリスマスカードにも使え る。それに、「ちょっと住所を調べたい」なんてときに、「筆王」に住所録 が入っていると、頭文字からすぐ調べられる。「筆王」の住所録は、はがき を出す用事がなくても便利に使えるので、ぜひ活用を。

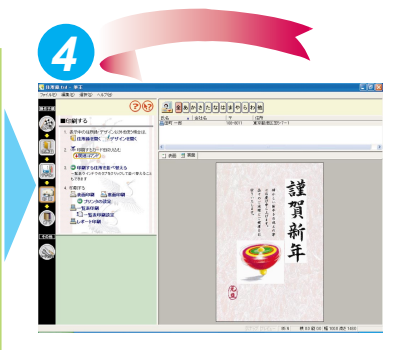

はがきの表面・裏面の用意ができた ら、 ன をクリック。画面左の説明 を見ながら、印刷開始!

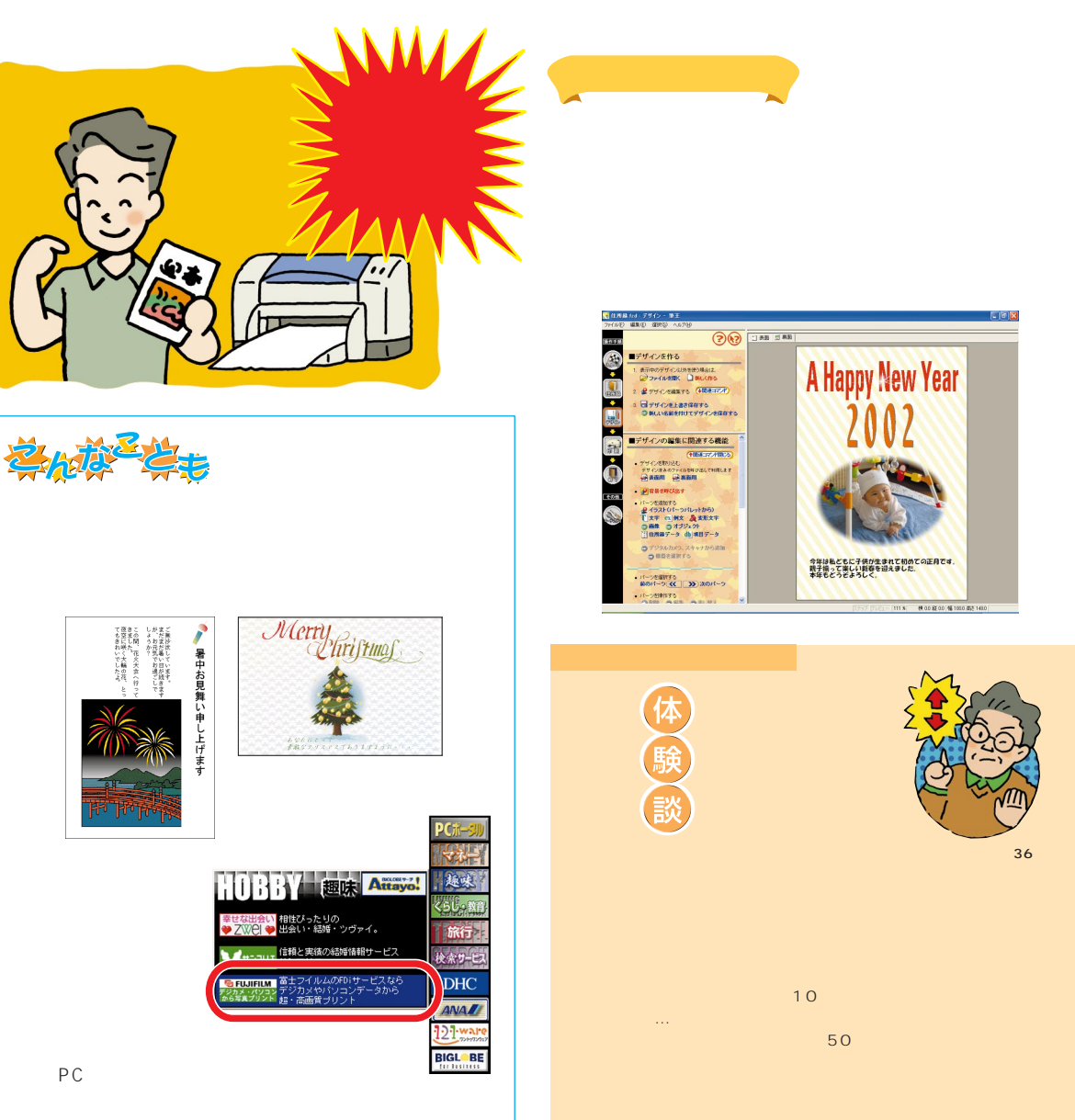

市川 信夫さん(36)

「できたー!」って、舞い上がっちゃったんですよねぇ。 プリンタにはがきを逆さまにセットしちゃってて、気がついた ら、宛先の面に「謹賀新年!」て真っ赤な文字が。急いでプリ ンタを止めましたけど、結局10枚くらい、郵便局で交換しても

今度こそ、って印刷し直したら、50枚くらい印刷したところで まさかのインク切れ。運良く近所の電気屋さんがまだ開いてた から良かったけど、また冷や汗かきましたよ。 とにかく、あわてず落ち着いて、が鉄則だって思いましたね。 インクも今は、ちゃんと買い置きするようにしてます。

もっと詳しく 「筆王」について 添付の『筆王ユーザーズガイド』 または「筆王」のオンラインヘルプ プリンタの接続 プリンタに添付のマニュアルまたは 『もっと知りたいパソコン』

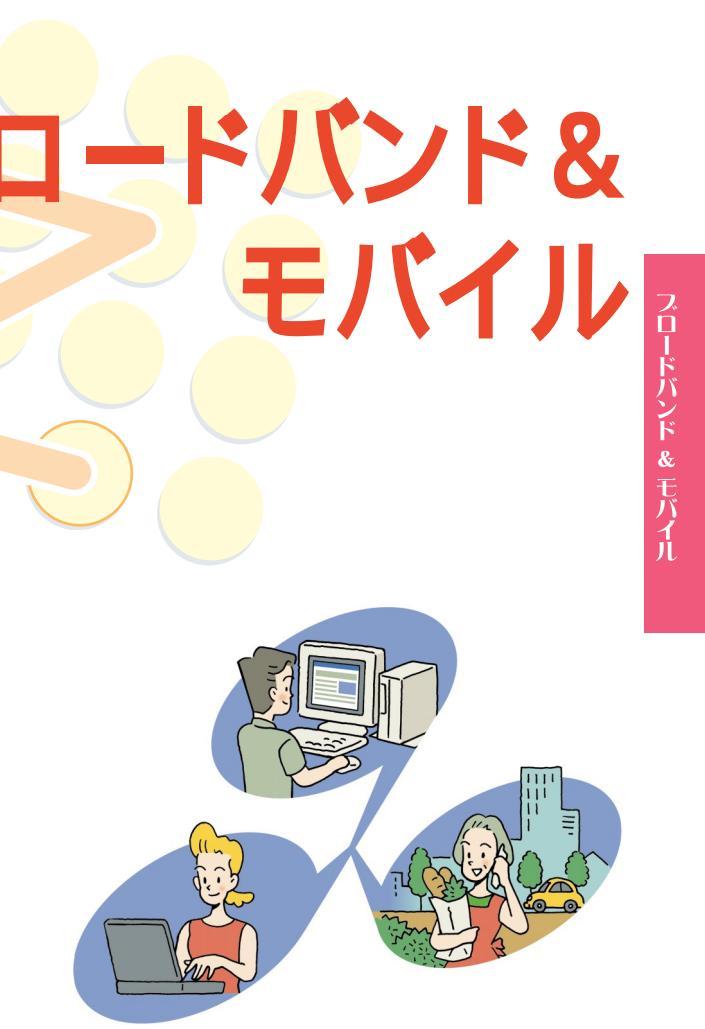

ロードバンド&

パソコンでインターネットはもうあたりまえ。これからは 高速インターネット「ブロードバンド」と、携帯電話をはじ めとした「モバイル」の時代。

ブロードバンドとモバイルで大きく変わるインターネットは、 これからの生活に欠かせないものに。

VALUESTARには、そんなブロードバンド&モバイルを 使いこなす色々な機能やサービスがいっぱい。

VALUESTARでこれからのインターネット生活を先取り しよう!

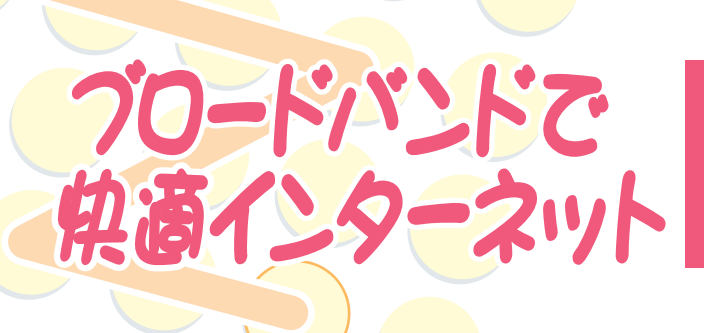

最近よく耳にする「ブロードバンド」。なん だかすごいインターネットらしいけど、結局 何のこと?どう変わるの?どうすればできる の?そんな疑問にお答え。

# ブロードバンドってなに?

ブロードバンド(広帯域)は、今までのアナログモデムを使ったインターネットよりずっと速い(約 10倍以上)回線速度で行うインターネットのこと。

しかも、ほとんどのブロードバンドサービスは、常時接続(24時間定額料金でインターネットを使い 放題となっているので、時間を気にせずインターネットを楽しめるのが特長。

ブロードバンドでインターネットは大きく変わると言われている。今もっとも注目されているサー ビスだ。ただし、どのサービスも全国どこでも利用できるわけではないのでご注意を。

2001年10月現在で、提供されている代表的なブロードバンドサービスには、次の3つがある。

# ADSL (エー・ディー・エス・エル)

Asymmetric Digital Subscriber Line(非対称デ ジタル加入者回線)の略で、家庭にある一般の電話 回線(アナログ回線)を使って、インターネットに高 速で接続する技術のこと。

今ある電話回線のままで回線が引けるので、もっとも 手軽にブロードバンドを利用できる。複数の会社が、 色々なサービスを行っている。

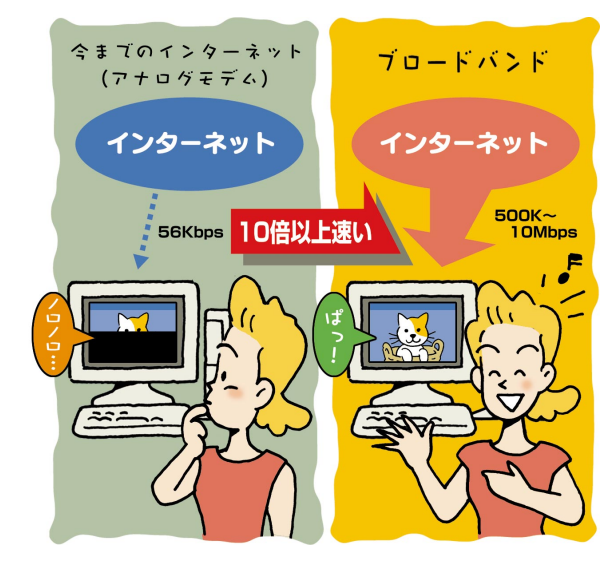

# CATV (ケーブルテレビ)

各ケーブルテレビ会社が提供する、ブロードバンド サービス。テレビ映像を送るケーブルを使ってイン ターネットをする。回線速度や回線につなげるパソ コンの数など、会社によってサービスや規定が異なっ ている。

# FTTH (**エフ・ティー・ティー・エイチ**)

Fiber TO The Homeの略で、光ファイバーを使っ たインターネット回線のこと。現在提供されている インターネット回線の中では最も通信速度が速く、 今後のブロードバンドサービスの中心になるとされ ている。しかし、現在のところ、紹介しているサー ビスの中では、もっとも利用できる地域が少ないの で注意。

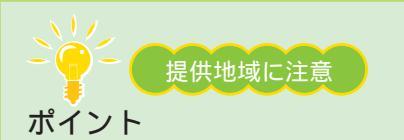

魅力的なブロードバンドサービスだけれども、自由に利 用できるとは限らない。どのサービスも、提供している 地域が決まっている。利用したいサービスが決まったら、 まず自分の住んでいるところが提供地域に入っているか どうか調べよう。 地域の他にも電話回線の状態などでサービスが受けられ

ない場合もあるので注意。たいていの場合、サービスを 提供している会社のホームページで調べられるので、ま ずは問い合わせてみよう。

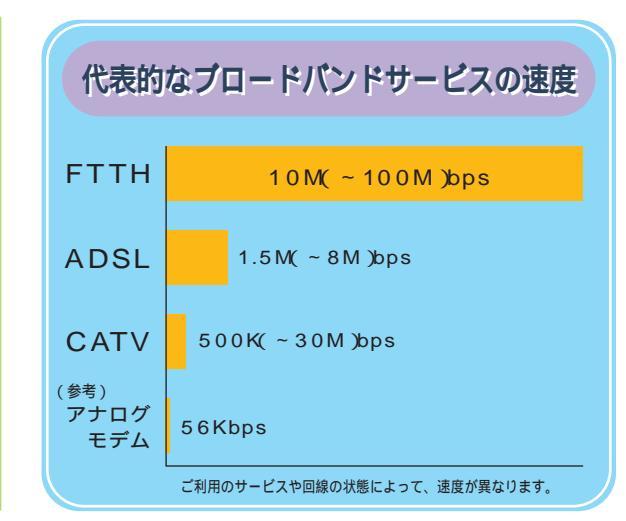

# ブロードバンドで変わるインターネットの世界

今までよりはるかに高速なブロードバンドなら、これまでできなかったようなことが可能に。 ブロードバンドで実現するインターネットサービスにはこんなものがある。

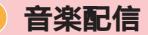

ACC(エー・シー・シー)やATRAC3(アトラックスリー) などの音楽データを、インターネットを通じて試聴/ 購入。CDなどの音楽は、元々デジタルデータなので、 インターネットを通しても音が悪くならない。家にい ながら24時間好きなときに、欲しい音楽を聴いたり買 ったりできるように。購入したデータは専用の携帯プ レーヤで聴いたりできる。

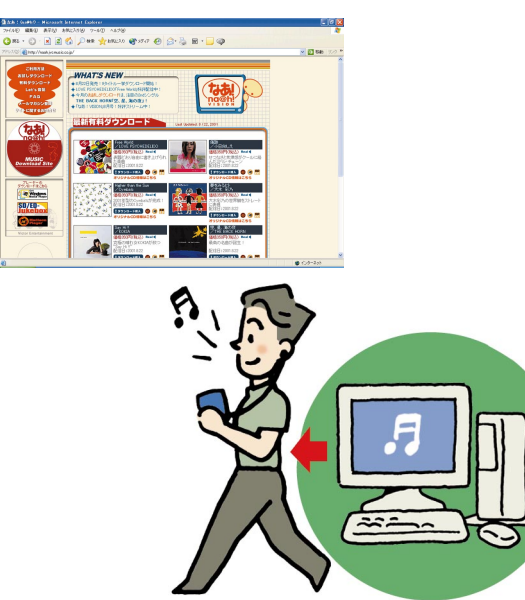

# **映像配**信

今までのインターネットは、データをやりとりする速 度が遅かったので、映像のような大きなデータを使う のは難しかった。でも、高速なブローバンドならそれ も可能。今後は、テレビのような高画質な映像をホー ムページで見られるようになるかも。添付のソフト 「ライプフォト/i」や「ビデオ登録君」、BIGLOBEの 「My放送局」を使えば、ライブカメラの映像(静止画) を見たり、自分で撮ったビデオをインターネットで発 表することも可能。

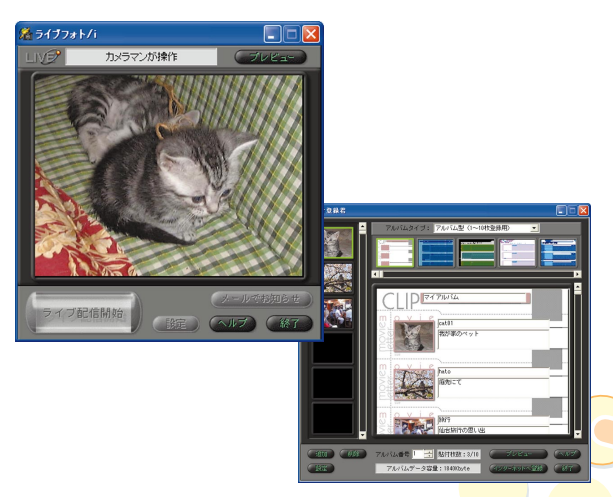

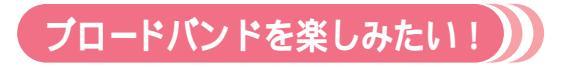

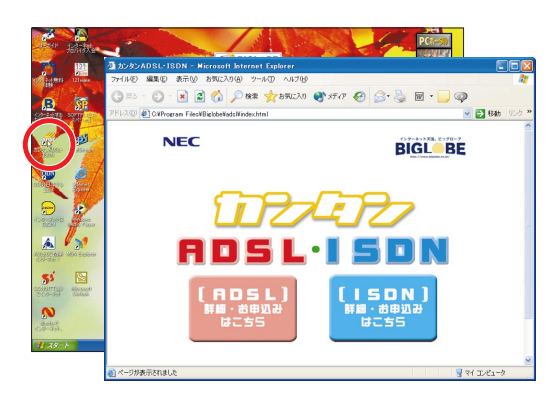

#### VALUESTARでブロードバンドを楽しむなら、 BIGLOBEを利用したADSLがオススメ。すぐにADSLに申 し込める「カンタンADSL・ISDN」なら、数種類のADSL サービスから自分にあったコースが見つけられる。 デスクトップの

NECの運営するプロバイダ BIGLOBE」のホームページ「BIGLOBE

ブロードバンド」では、インターネットTVや音楽の試聴など、ブロー

Copyright© NEC Corporation 1995-2001 NEC,C&C and BIGLOBE are trademarks of NEC Corporation in Japan and other countries.

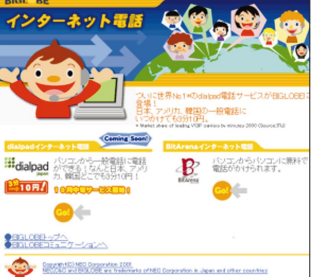

ドバンドならではのサービスが充実。

BIGLOBEインターネット電話 (http://phone.biglobe.ne.jp) パソコンから一般電話に格安で かけられるサービスも登場。

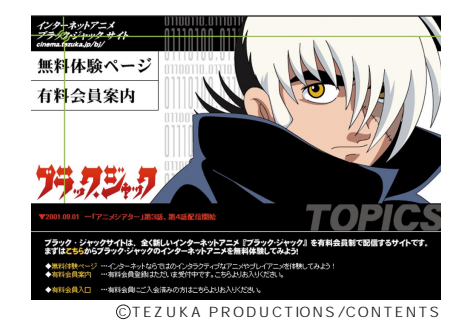

JAPANブラックジャック・サイト (http://www.bb-anime.tv/bj/)さわっ て楽しめるアニメーションが始まった!

# もっと詳しく

インターネットで音楽を買う方法について 「デジタル音楽生活」(p.24) インターネットを安全に使うには 「これで安心インターネット」(p.21) 「ライブフォト/i」について 「はじめよう!ライブカメラ」(「ライブフォト/i」をインスト ールして、起動すると表示されます) 「ビデオ登録君」について 「はじめよう!インターネットで映像配信」(「ビデオ登録君」を インストールして、起動すると表示されます))

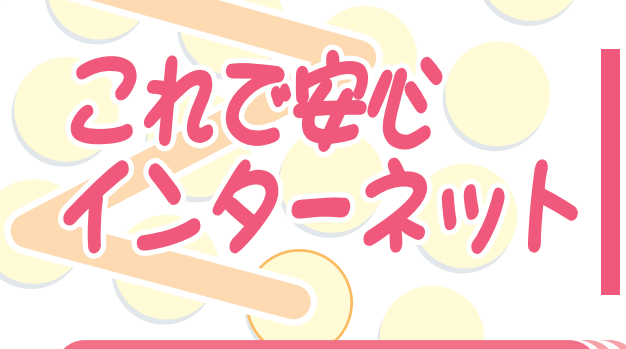

コンピュータウイルスや迷惑メールなど、最近インター ネット関係の事件が問題になっている。これからいっ そうインターネットが身近になったりブロードバンドが 広がったりすると、さらに色々な問題が出てくるかも。 でも、注意をしていれば問題の多くは防げるもの。イン ターネットのトラブルに備えるためにも、安全に使う 知識は必要!

# インターネット、こんなトラブル

# コンピュータウイルス

パソコンを壊してしまったり、誤作動させたりする プログラム。最近では、パソコンに登録してあるメ ールアドレスに勝手にウイルスの入ったメールを送 ったり、特定のホームページに勝手に接続したりす るウイルスもある。メールの添付ファイルやソフト のダウンロードで知らない間に感染(ウイルスをパ ソコンに入れてしまうこと)することが多い。 自分だけでなく、他人にまで迷惑をかけてしまうこ とがあるので特に注意が必要。

#### 対 策

- ・「VirusScan」で、定期的にチェック
- ・添付ファイルがあることを書いていないメールについてきた添付ファイルは開かない
- ・差出人のわからないメールは、読まずに削除
- ・信用できないホームページは開かない

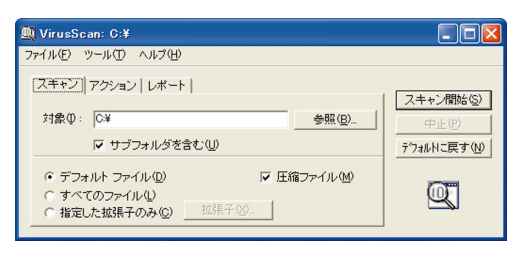

# パソコンへの不正侵入

インターネットにパソコンをつないでいるときは、注 意が必要。不正な手段を使って、あなたのパソコンの 中をのぞいたり、データを改ざんしたりされるかも。 特にブロードバンドでいつもインターネットに接続を している人は要注意。

#### 対 策

「PCGATE Personal」で不正侵入を防ぐ
 ・別売のルータなどで、不正侵入を防ぐ

「PCGATE Personal」とルータ - を組み合わせる ことによって、よりセキュリティ効果が高まります。

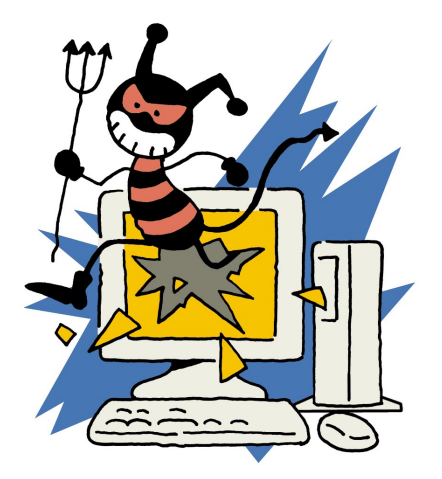

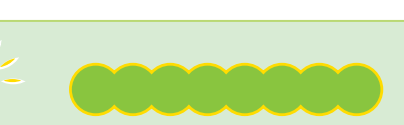

# ポイント

パソコンの様子がいつもと違う・・・。ひょっとして ウイルス!?と、思ったら次のことを確認。 ただし、ここに当てはまってもすぐにウイルスと決め つけるのは危険。『困ったときのQ&A』や「ぱそガイ ド」で解決策を探してみて。

- ・突然、パソコンから音楽が流れてきた
- ・突然、画面に覚えのない画像が出てきた
- ・パソコンが起動しなくなった
- ・メールに勝手に添付ファイルがつく
- ・パソコンのデータが開けない、壊れた

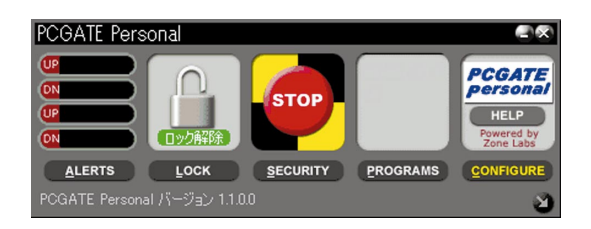

# 迷惑メール

対 策

電子メールを使っていると、突然知らない人からメー ルが来たり、勧誘やセールスのメールが来ることも。 必要なければ、無視してそのまま削除してしまえば済 むけれど、あまりにたくさんのメールが来ると迷惑。 他にも、いたずらメールやチェーンメール、コンピュ ータウイルスの付いたメール、わざと大量のメールを 送ったり、巨大な添付ファイルを送ってメールを使え なくしてしまう人も。迷惑メールを完全に防ぐことは 難しいけれど、こんな対策をしてみて。

個人情報の流出

インターネット上でも、新聞や雑誌にのっているのと 同じようなアンケートや懸賞などがよく行われている。 自分の部屋のパソコンでできるから、気軽に参加でき るけれど、ちょっと気をつけて。アンケートなどから、 住所や電話番号、メールアドレスが漏れて、ダイレク トメールなどが来ることがある。アンケート主催者に は悪意が無くても、別の人がインターネット上の情報 を不正に入手して使われるケースも。特に、クレジッ トカード番号などは注意。インターネットでは、普段 の生活以上に個人情報を管理して。

対 策

- ・信用できるホームページ以外では、個 人情報を入力しない
- ・ホームページに、セキュリティを保護 する機能がついているときは、必ず使 う。セキュリティを保護する機能につ いては、次の「こんな画面が出たけれ ど?」で詳しく説明

# こんな画面が出たけれど?

# セキュリティの警告

・インターネットなどで、むやみに

・いたずらメールやチェーンメール

メールアドレスを公開しない

・解決しないときは、プロバイダ

には反応しないで無視

などに相談する

インターネットでショッピングも当たり前になってきたこの頃。品物を選んで、さて申し込みをしようとボタ ンをクリックしたら、「セキュリティの警告」なんて画面が出てびっくり。でも、特に心配することはない。 そのまま「OK」をクリックすると次のページに移動する。これはセキュリティで保護されたホームページに 移動することを通知するもの。セキュリティで保護されたページでは、入力した個人情報(名前や住所、クレ ジットカードの番号など)を暗号化して、他人に見られることなく送信できる。セキュリティが保護されてい るホームページを見ているときは、画面の右下にカギのマーク())が出ているので、確認を。

不正侵

| 3121=arcs.com )、メンバー電空 - Hicrosoft Internet Explorer 77/A/D 電気の 表示化 お気に入りの ウール① ヘルプロ                                                                                                    | セキュリティ    | の警告 🛛 🔀                                                                          |
|----------------------------------------------------------------------------------------------------|-----------|----------------------------------------------------------------------------------|
|                                                                                                    | <b>fi</b> | セキュリティで保護された接続でページを表示しようとしています。<br>このサイトと取り交わす情報は Web 上のだれからも読み取られるこ<br>とはありません。 |
| ● 個に約128ユニケーションDDの取得」を行います。           ● 個に約128ユニケーションDDを持ちの方法であ。           ※C着望のD1213ユニケーションDDを持ちの方法であ。           ※C着望のD1213ユニケーションDDを持ちの方法であ。           ※C着望のD1213ユニケーションDDを持ちの方法であ。           ※EBC/D2           ご着空D0           MEL-2000年月度度時           パスワード           WE-2000年月度度時           パスワード           WE-2000年月度度時           パスワード           WE-2000年月度度時           パスワード           WE-2000年月度度時           パスワード           WE-2000年月度度時           パスワード           WE-2000年月度度時           WE-2000年月度度時           WE-2000年月度度           WE-2000年月度度           WE-2000年月度           WE-2000年月度           WE-2000年月度           WE-2000年月度 <td< td=""><td>.:</td><td>○ 今後、この警告を表示しない型<br/>OK 詳細情報(M)</td></td<> | .:        | ○ 今後、この警告を表示しない型<br>OK 詳細情報(M)                                                   |

# オートコンプリート

ホームページによっては、パスワードを入力すると会員だけのページを見られるものがある。このとき、パス ワードをWindowsに記憶するかどうかを確認する画面が出ることが。ここで「はい」をクリックすると、次 回から同じページを開くときにパスワードを入力する必要がなくなる。いちいち入力するのがめんどう、とい う人はこの「オートコンプリート機能」を使うと手間が省ける。

ただ、そうするとそのパソコンを使う誰もがそのページを見られるということになり、悪用される危険性もあるので注意。

オートコンプリート機能に記憶された情報は、Internet Explorerの「ツール」-「インターネットオプション」-「コンテンツ」から消すこともできる。

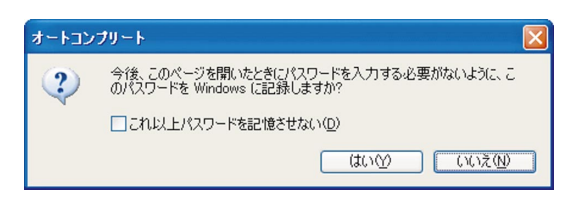

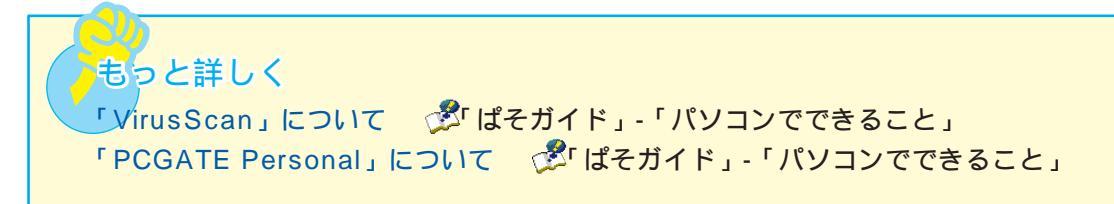

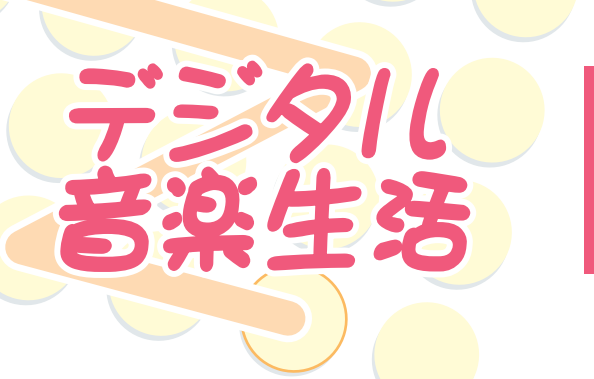

パソコンやインターネットが普及してきて変わった ものの一つが音楽。最近では、音楽はCDショップで 買うばかりでなく、インターネットからダウンロー ドもできる。携帯プレーヤも、今までのCDやMDだ けではなく、いろいろなメディアを使ったものが登 場。

# メモリースティックの種類

# ポイント

メモリースティックを買うときは次のことに注意。メモリースティックには青いメモリースティックと、白いメモリース ティック「マジックゲート メモリースティック」の2種類がある。自分で作った文章や撮った写真などを入れるならどち らでもいいけれど、音楽データを入れて携帯プレーヤなどで楽しむには白い「マジックゲート メモリースティック」でな いと使えない。音楽を楽しむためにメモリースティックを買うときは、白いメモリースティックを選んで。

# インターネットから音楽をダウンロード 🌒

インターネット上には、音楽データをインターネットを通じて販売したり、配布したりしているホ ームページがある。そういったところから、音楽データをダウンロードすれば、パソコンや携帯プレ ーヤで楽しめる。VALUESTARに入っているソフト「BeatStream」を使えば、音楽をキーワード にしてホームページを探せる上に、見つけた音楽を聴きながら次の曲を探せるので便利。

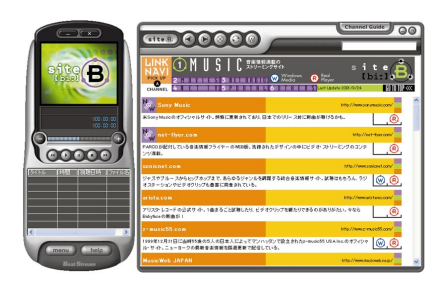

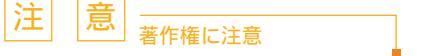

音楽CDなど、市販のCDや、インターネット上で販売されて いる音楽データは、著作権によって保護されています。個人で 楽しむ以外の目的で複製することはできません。また、著作権 を所有していない音楽データを公開しているホームページが一 部にあります。そういったホームページから音楽データをダウ ンロードすることも犯罪となります。絶対に違法なホームペー ジからはデータをダウンロードしないでください。 音楽データをダウンロードできるホームページには色々あるけれど、ここでは例としてビクターエン ターテイメントのホームページ「なあ!(na@h!)」から、音楽データをダウンロード購入する方法を 説明。

# 1

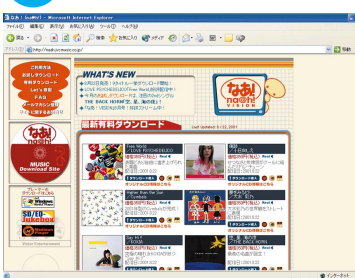

インターネットエクスプローラを起動して、 「なあ!(na@h!)」のホームページ(http:// naah.jvcmusic.co.jp/index.html)を開く

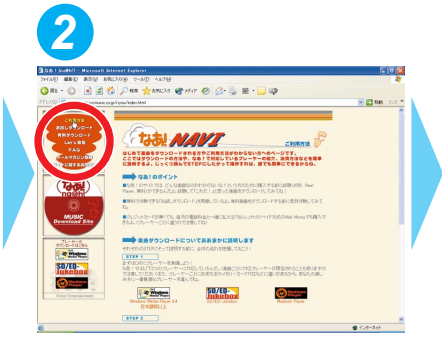

画面左上の ご利用方法 をクリック。 ダウンロードの方法や購入の注意 が表示される

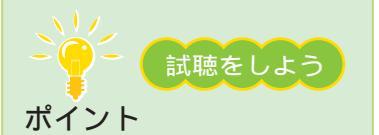

自分の欲しい曲は、多分これだと思うのだけど・・・。ダウンロードする音楽って、 音質はどうなの?そんな心配があるなら、 まずは試聴をしてみよう。たいていの音楽 配信ホームページでは、購入できる曲の一部を無料で聞けるサービスをしている。ただし、試聴するために別なソフトが必要なことも。必要に応じて利用しよう。

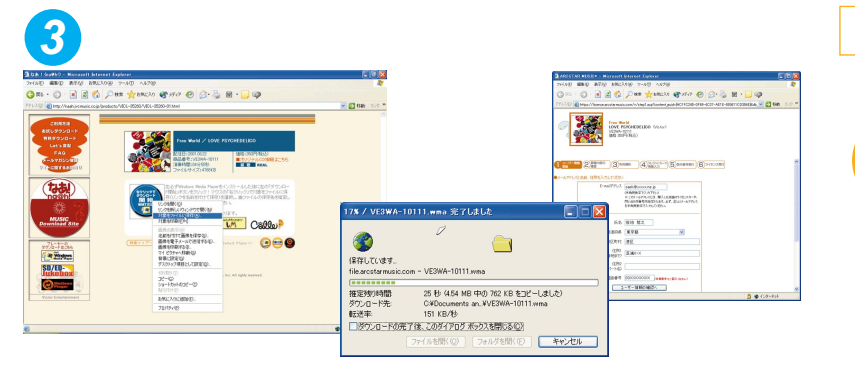

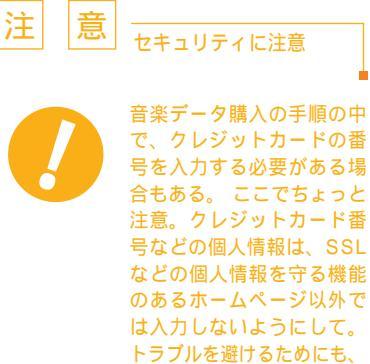

日頃から注意しよう。

画面の説明を見ながら、欲しい音楽データをダウンロードして購入

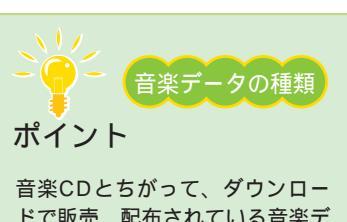

ドで販売、配布されている音楽デ ータの規格には色々なものがあっ て、対応しているソフトやプレー ヤもさまざま。ダウンロードする 音楽データの形式がこのパソコン やお使いの携帯プレーヤで使える のか、購入前に必ず確認を。

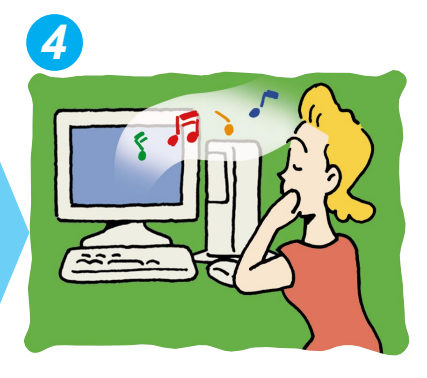

購入した音楽データをパソコンで 楽しもう

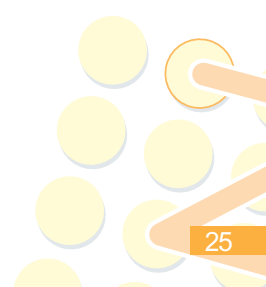

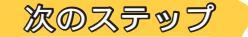

#### 専用の携帯プレーヤで楽しむ

インターネットからダウンロードしたり、音楽CDから 作成した音楽データは、専用の携帯プレーヤで楽しむ ことも。「OpenMG Jukebox」や「オーディオマネー ジャー」では、音楽データをメモリースティックやSD メモリーカードに書き込める。それぞれのソフトに対 応した携帯プレーヤがあれば、パソコンの中の音楽を 外に持ち出せる。携帯プレーヤには、長時間の音楽が 聴けるものや、本体サイズの小さなものなど、それぞ れに特徴があるのでそれで選ぶのも一つの方法。

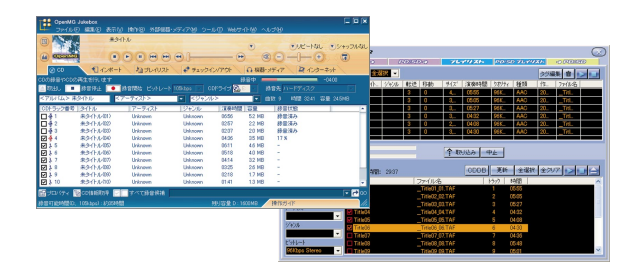

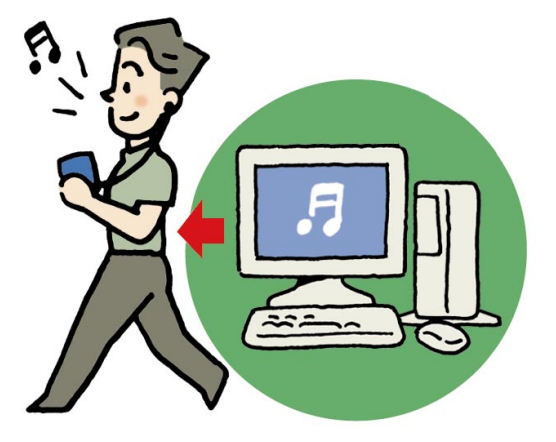

# 、パソコンをジュークボックスにする

インターネットからダウンロードしたり、音楽CDから作った音楽データがたまってきたら、「Jet-Audio Player」を使って整理すると便利。パソコンの中の音楽データを好きな曲順で再生できる。音楽CDから作る データは、サイズを小さくもできるのでハードディスクも節約。音楽を集めて、パソコンをジュークボックスに。

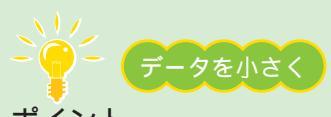

# ポイント

録音の設定の中で、音楽データのサイズを小さくできる。小さくした(圧縮した)音楽は、ほんの少し音質が劣化する代わりにデ ータのサイズが10分の1程度になる。ハードディスクの節約になるのでオススメ。「Jet-Audio Player」で録音できる形式は次 の3つ。

- ・WAVフォーマット データを圧縮していない形式。データのサイズは大きいが、もっともCDの音に近い
- ・リアルオーディオ(RA)フォーマット インターネット上でよく使われる形式。データのサイズはWAVフォー マットの10分の1程度
- ・WMAフォーマット Windowsで使われる形式。データのサイズはWAVフォーマットの20分の1程度

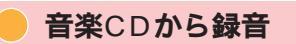

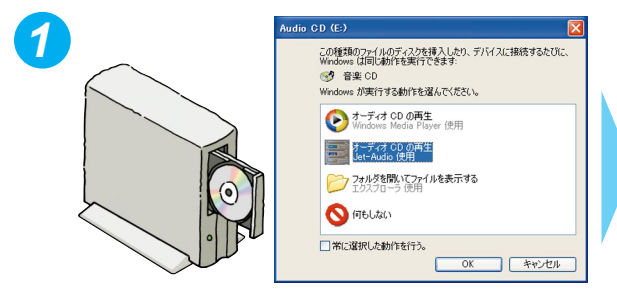

音楽CDをセットして出てくる画面で、「音楽CDの 再生Jet-Audio使用」をクリックして、「OK」をクリ ック 「Jet-Audio Player」が起動して音楽が始まるので、 「Come と書かれているラックの をクリックして いったん音楽を停止

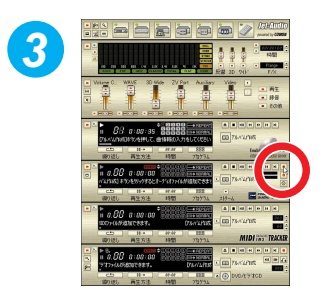

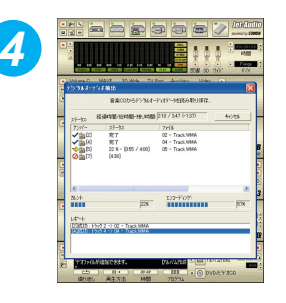

設定が終わると、自動的に録音される。「閉じる」をクリックして 終了

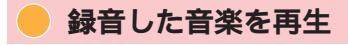

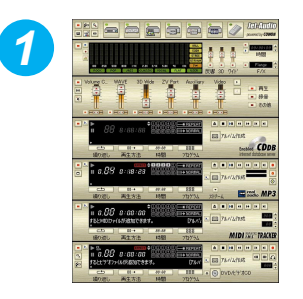

「ランチ-NX」-「マルチメディア」-「Jet-Audio Player」をクリックして、 「Jet-Audio Player」を起動

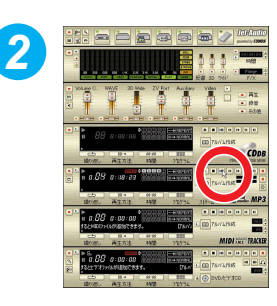

Email と書かれているラックの
 Def をクリックすると、再生開始

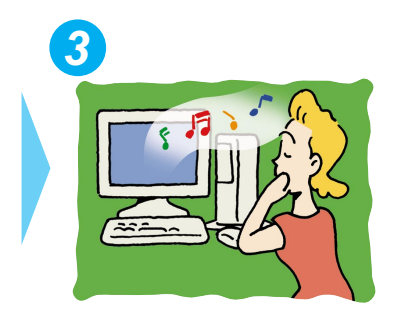

たくさんの音楽データを集めて、 パソコンをジュークボックスに

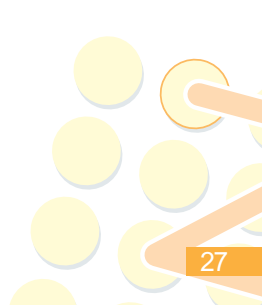

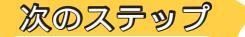

#### アルバムで管理

「Jet-Audio Player」で再生する音楽は、「アルバム」 という単位で管理されている。この「アルバム」をたく さん作ると、「Jet-Audio Player」がさらに便利に。 例えば、パソコンに録音した音楽データを全部入れた アルバム、アーティスト別に分けたアルバム、最新の ヒット曲を集めたアルバムなど。

同じ曲を複数のアルバムに入れても、データが倍になってしまうことはないのでご安心を。

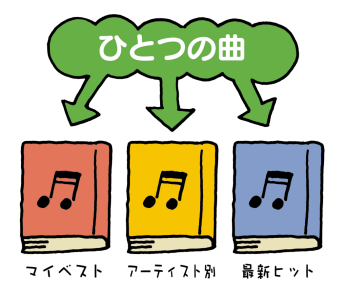

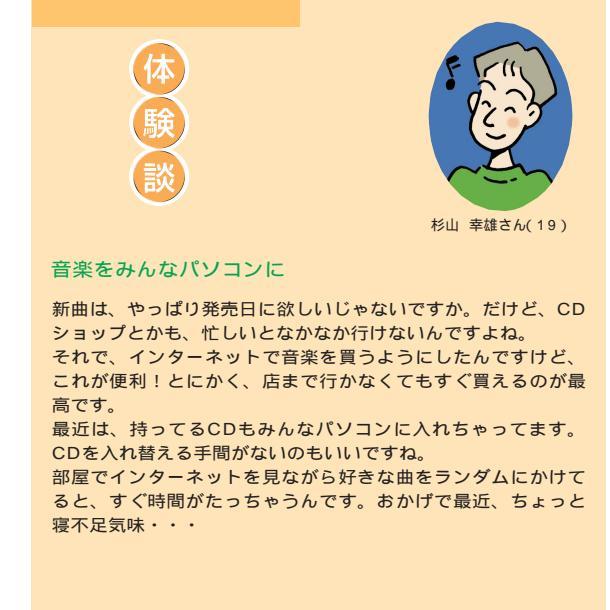

# 色々な再生

「Jet-Audio Player」では、ステレオコンポやラジカセのような、プログラム再生やランダム再生、リピート 再生も可能。CDよりもはるかにたくさんの曲数を扱えるから、思い通りに再生できる。

アルバムに入れる曲を増やせば、同じ曲の繰り返しで飽きることもなくなる!

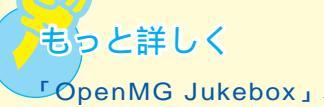

CopenMG Jukebox」、「オーディオマネージャー」について 少でできること」 メモリースティック、SDメモリーカードについて 『もっと知りたいパソコン』PART2の

「メモリースティック」、「SDメモリーカード」

「Jet-Audio Player」について 🖉 ぱそガイド」-「パソコンでできること」

# 携帯電話をもつと便利に

電話だけでなく、メールやインターネット と、いろいろ使える携帯電話。パソコンと つなげば、もっと便利に。

携帯電話の電話帳はすごく便利。でも、携帯電話の小さなボタンで一つ一つ入力するのは大変。それに、 万一、携帯電話が故障して電話帳が消えてしまったら・・・。パソコンで電話帳を管理すれば、すべて解決。

準備するもの

**冒**話帳を管理

VALUESTARに入っているもの ・「携快電話5N」(「インストーラ-NX」からインストールして使います) 別に用意するもの ・「携快電話5N」の各機能に対応した携帯電話機 ・携帯電話とパソコンを接続するケーブル

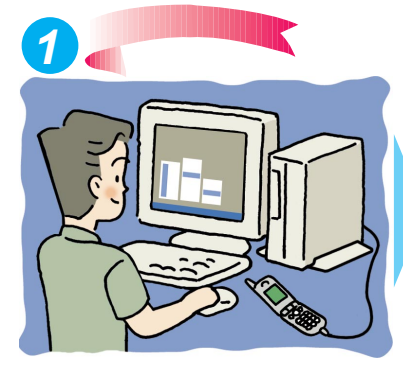

「スタート」-「すべてのプログラム」-「携快電話5N」-「メモリダイアル編集 ツール」 をクリック

パソコンと携帯電話をケーブルでつなぐ

| 3                   |              |          |         |
|---------------------|--------------|----------|---------|
| 通信設定                |              |          |         |
| ご使用の携帯<br>してください。   | 機種や通信設定を     | 「確認し、よろし | ければOKを押 |
| 携帯機種( <u>K</u> ):   | DoCoMo N503i |          | •       |
| 暗証番号( <u>P</u> ):   |              | 暗証番号20   | p:      |
| 通信ホ°-ト( <u>O</u> ): | USB          | <b>–</b> | OK      |
| 通信速度( <u>S</u> ):   | 自動設定         | •        | キャンセル   |
|                     |              |          |         |

初めて使うときは、手持ちの携帯 電話の設定が必要。二回目からは、 「OK」をクリックするだけでOK

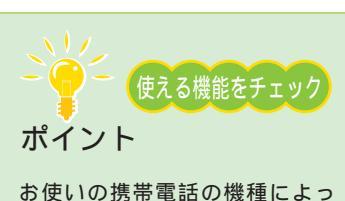

お使いの携帯電話の機種によっ て、「携快電話5N」で使える機 能が違うことに注意。画面の説 明をよく読んで利用して。

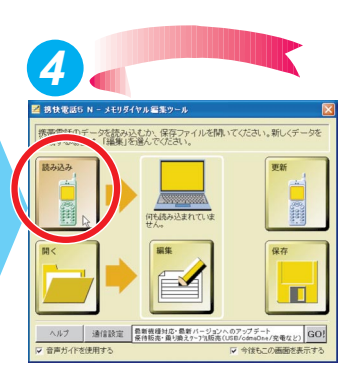

「読み込み」をクリックして、画面の 説明を見ながら携帯電話に入ってい る電話帳データを読み込む

| Можан         Вокан         Вокан <t< th=""><th></th><th>「編集」をクリックして電<br/>ているのを確認したら、<br/>話帳データがパソコンに<br/>電話帳のバックアップか<br/>了。さらに電話帳の編集<br/>進んで</th><th>電話帳が正しく読み込まれ<br/>歳をクリック。これで電<br/>保存された。<br/>が目的のときは、これで終<br/>がしたいときは、次の に</th></t<> |                                                                                | 「編集」をクリックして電<br>ているのを確認したら、<br>話帳データがパソコンに<br>電話帳のバックアップか<br>了。さらに電話帳の編集<br>進んで | 電話帳が正しく読み込まれ<br>歳をクリック。これで電<br>保存された。<br>が目的のときは、これで終<br>がしたいときは、次の に |
|----------------------------------------------------------------------------------------------------|--------------------------------------------------------------------------------|---------------------------------------------------------------------------------|-----------------------------------------------------------------------|
|                                                                                                    | 電話帳を編集。パソ<br>コンのキーボード<br>なら、漢字入力も楽<br>々。全ての編集が<br>終わったら、講をク<br>リックして電話帳<br>を保存 |                                                                                 | をクリックして、<br>パソコンのデータを<br>携帯電話に転送。これ<br>で、パソコンで編集し<br>た内容が携帯電話に<br>入った |
| 次のステップ<br>「携快電話5N」には、<br>電話帳管理の他にも色<br>々な機能がある。試し<br>てみよう。                                                                                                    |                                                                                |                                                                                 |                                                                       |

「携快電話5N」には、この他にも、「iアプリ作成ツール」や、「ホームページ作成ツール」などの機能がある。

画面編集ツール

地図 (介-2小で 携帯電話で (採存(2)) 一 単位の 光信(10) (47/2)

メールツール

図 携快電話5 N − メモリダイヤル編集ツー」

編集したデータを携帯電話のデータに更新するか、ファイルに保存してください。

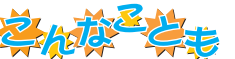

携帯電話とパソコンで、他にもできるこんなこと。携帯電話をモバイルツールと して使いこなそう。

#### 携帯電話で画像を見る

写真などを携帯電話用に調整して、アルバムホーム ページが作れる。オリジナル待ち受け画面を作った り、友達に手軽に写真を見せたりするのに便利。

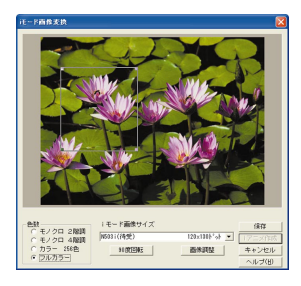

# 外出先から録画予約(TVモデルのみ)

iモード、BIGLOBEのサービスを使えば、もう 録画予約を忘れてあわてることはない。 「SmartVision TV録画予約サービスクライアン ト」では、iモード機能のある携帯電話やパソコ ンから、家のVALUESTARの録画予約ができる。

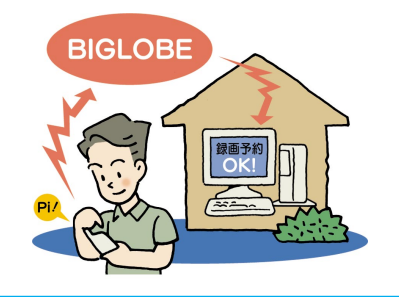

# インターネットでリアルタイム公開

「スナップショット」を使うと、デジカメで撮った 「ライブフォト/i」とUSBカメラを使うと、撮った 映像(静止画)を自動的にホームページにのせて それをパソコンや携帯電話から見られるようにで きる。出かけている間の家のペットの様子が見た いときなどに便利。

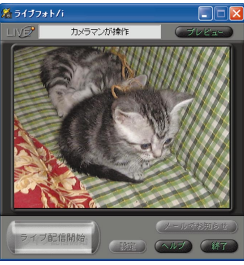

#### 携帯とパソコンでメール交換

パソコンより手軽にやりとりができる携帯電話でメール を使っている人も多いだろう。 携帯電話にメールを送る ときは、パソコン同士のメールと同じように、宛先にメ ールアドレスを入力(またはアドレス帳から選択)

して送ればよい。ただし、 携帯電話によって受信できる 文字数が決まっているので、 あまり長いメールを書くと、 途中で切れてしまうことも。 また、写真などの添付ファイル を受信できない携帯も多いので、 添付ファイル付きで送りたいときは、 確認した方が安全。

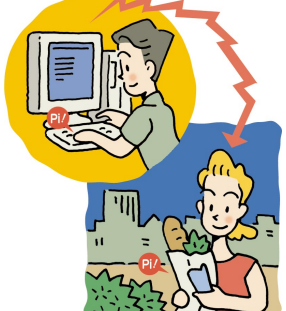

# もっと詳しく └携快電話5N」について 🐉 ぱそガイド」-「パソコンでできること」 「スナップショット」について 🛛 🛃 ぱそガイド」-「パソコンでできること」 「ライブフォト/i」について 「はじめよう!ライブカメラ」(「ライブフォト/i」をインス トールして、起動すると表示されます) 「SmartVision TV録画予約サービスクライアントについて 『TVモデルガイド』PART1 の「外出先から録画予約する」 パソコンと携帯電話をつなぐケーブルについて 💦 ぱそガイド」-「パソコンでできること」-

「携快電話5N」

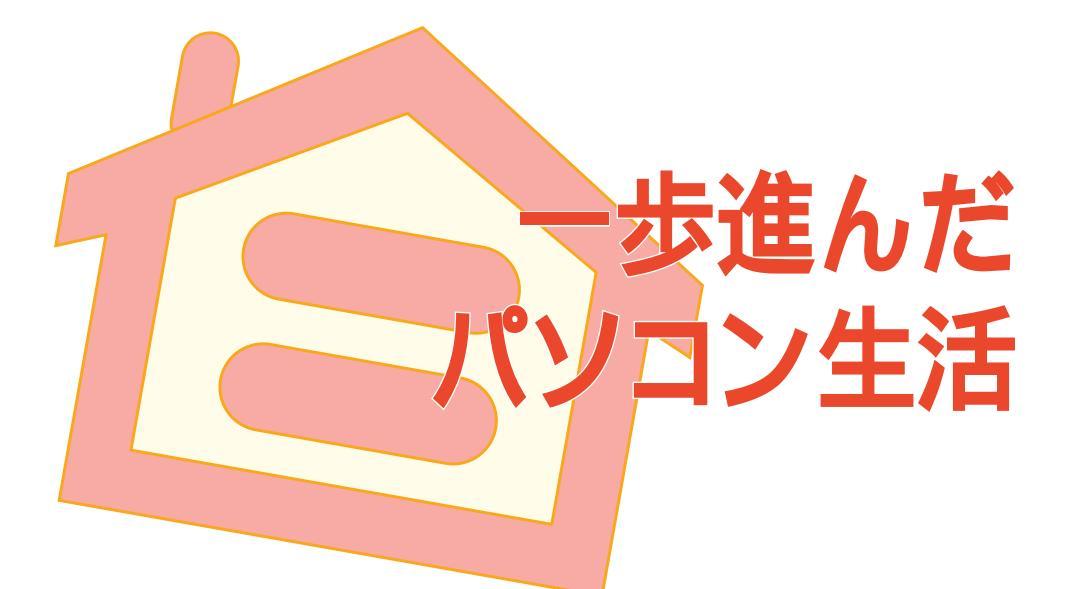

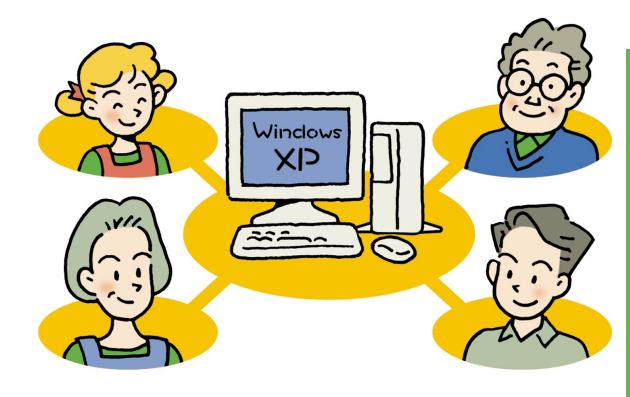

パソコンを使いやすくするためにいろいろ工夫してみると、 今よりもっと楽しさが広がる。

家族ひとりひとりが快適にパソコンやインターネットを使えるようにしたり。

画面背景を自分の好きな写真に変えてみたら、もっとパ ソコンに愛着がわくかも?

また、VALUESTARに添付されているものだけでなく、 「もっといろんなことをしてみたい!」と思ったときのヒン トもご紹介。

VALUESTARで一歩進んだパソコン生活を!

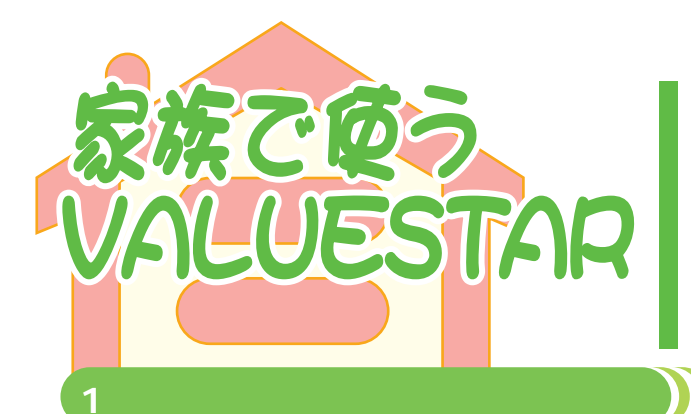

パソコンを家族で使うシーンはさまざま。1台のパソ コンを共有したり、ひとりひとりが自分専用のパソコ ンを持っていたり。

VALUESTARに搭載されているWindows XPでは、 1台のパソコンを複数ユーザーで使える機能があって、 家族みんなで使うのに便利。また、複数のパソコンを ルータでつなげば、みんなで同時にインターネットす ることができる。

わが家にパソコンがやってきた。さっそく家族みんなで使い始めたはいいけれど、問題なのがプラ イバシー。「自分が作ったファイルやメール、他の人に見られたくないな...」

そこで役に立つのが、Windows XPの「複数のユーザーが1台のパソコンを共有する」という機能。 1台のパソコンを家族それぞれが別々のパソコンのように使えるという、便利な機能のこと。

# パソコンを使うときに自分の名前を選択

ユーザーアカウント(使う人のこと)を追加すると、 パソコンの電源を入れたときに、使う人を選択する 画面が出るようになる。どのユーザーで使うかを選 択すれば、そのユーザーの環境でパソコンが起動する。 メールやインターネットのお気に入りなど、個人専 用のもので使えるようになって、1台で複数のパソコ ンのような役目を果たしてくれる。

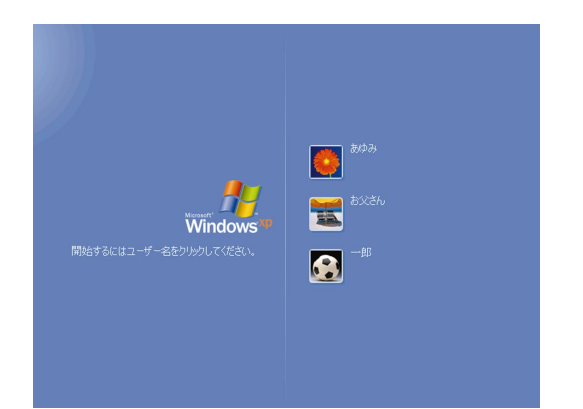

メールアドレスは別々に取得

# ポイント

1台のパソコンでも、個人で別々にメールを使うために は、それぞれメールアドレスを取得する必要がある。 普通はプロバイダに入会するとメールアドレスを1つも らえるけれど、追加料金を払うなどすればメールアドレ スを追加することができる。

別の人がちょっとだけ使いたいというときは、その都度電源 を切らなくても、ログオフしてアカウントを切り替えれば、 別のユーザーに切り替えることができる。

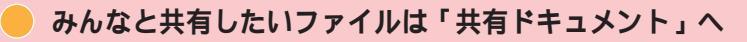

家族で撮った写真など、家族みんなで見られるようにしたいファイ ルは、「共有ドキュメント」へ入れれば、みんなで使えるファイル であることが一目瞭然。

| 1 | 💈 ዋብ በአይታትጵ                                                                                        |                     |            |    |
|---|----------------------------------------------------------------------------------------------------|---------------------|------------|----|
|   | ファイル(2) 編集(2) 表示(3) お切に7                                                                           |                     |            | At |
|   | Q 🕫 + 🔘 - 🤣 🔎                                                                                      | 🔗 7#168 🛄 •         |            |    |
|   | 92760920                                                                                           | このコンピュータに保管され、リファイル |            |    |
|   | ○ 925548868元寸5<br>55 20555468800%88                                                                | THE REPORT          | -# 0P#350F |    |
|   | D DEFERAS                                                                                          | N-R F420 P543       |            |    |
|   | 805                                                                                                | 201                 |            |    |
|   | <ul> <li>         ・マイネットワーク         ・コーク         ・マイドキョンロト         ・         ・         ・</li></ul> |                     |            |    |
|   | <ul> <li>二 共和ドキュメント</li> <li>() コントロール パネル</li> </ul>                                              | リムーバブル記憶地があるデバイス    |            |    |
|   | 79 4                                                                                               | SE 12-25 FD WAX     | CO 1947 83 |    |
|   | 21.222.2                                                                                           |                     |            |    |
|   | 2002000                                                                                            |                     |            |    |
|   |                                                                                                    |                     |            |    |
|   |                                                                                                    |                     |            |    |
|   |                                                                                                    |                     |            |    |
| ļ |                                                                                                    |                     |            |    |

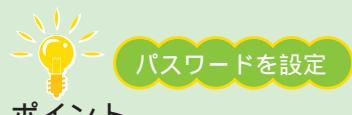

# ポイント

使う人を選択するときにパスワードを入力するように設定することもできる。誰かが間違って、違う人の名前で起動してしまうことがなくなるので安心。また、ソフトによってはパスワードを設定しておかないと使えないものもある。

再セットアップのときには気をつけて

パソコンの調子が悪く、どうしても再セットアップしなくてはいけないとき、アカウントを追加している場合は、全員分のフォルダやファイルのバックアップを取らないと、大事なファイルが消えてしまうことに。バックアップを取るときは、各ユーザーでログオンし直す必要がある。必ず『困ったときのQ&A』を参照しながら再セットアップしてください。

もっと詳しく 複数ユーザーやアカウントの追加について 『もっと知りたいパソコン』PART4の「複数の ユーザーでパソコンを使う(マルチユーザー機能)」またはWindowsのヘルプ パスワードの設定 Windowsのヘルプ

# 「家族でインターネット接続を共有)

家族ひとりひとりが自分専用のパソコンを持っていることも多いこの頃。誰かがインターネットしている間、他の人が使えない...なんて困りもの。

家のパソコンを「ルータ」につなぐと、みんなで同時にインターネットに接続できる。ルータを用 意して、インターネットを快適に楽しもう。

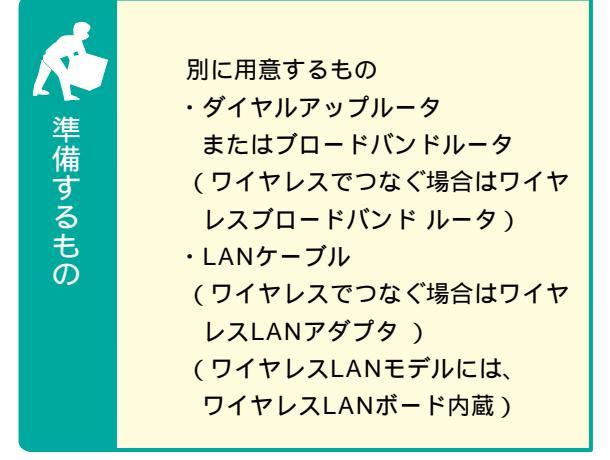

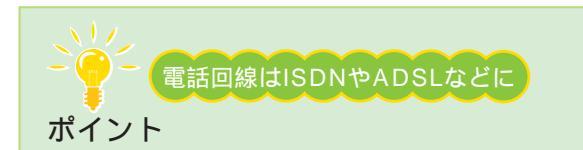

インターネット接続を共有するには、ISDN回線、または ADSL・CATVなどで接続する必要がある。ルータも回線 に対応したものを。買うときにはお店の人に相談しよう。 家族で同時にインターネット

家の中のパソコンを「ルータ」という機器につなぐと、複数のパソコンから同時にインターネットすることができる。

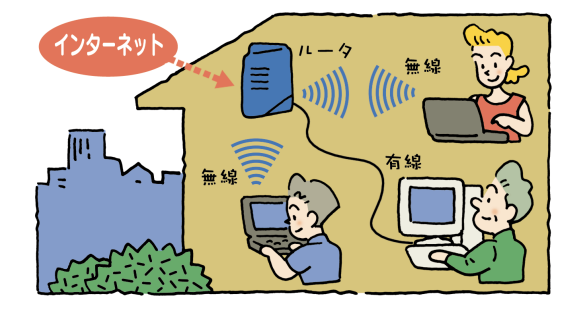

このルータが、外のインターネットと家の中のパソ コンをつなぐ窓口になる。

ルータがあれば、電話回線のモジュラージャックが1 つしかなくても大丈夫。

もちろん誰かがインターネットしている間に、普通の電話やFAXも使える。

全員で同時にインターネットできるのはいいけれど、1階のルータから2階のパソコンまでケーブルをひっぱ るのがわずらわしい...という場合は、ワイヤレスでつなげばケーブル不要。

ケーブルの代わりに電波でつなぐから、家中どこからでもラクラクインターネットが楽しめる。モジュラージャックがない部屋でもOK。

ワイヤレスでつなぎたい!という方は、ルータを買うときにワイヤレスLAN機能を持つものを選んで。 また、ワイヤレスでつなぐ場合は、パソコン側にUSB接続またはPCカード型などのワイヤレスLANアダプタ をつける必要がある( ワイヤレスLANモデルには、ワイヤレスLANボード内蔵 )。

#### 設定の大きな流れ

接続や設定のしかたはルータによって大きく違うの で、作業するときはルータに添付のマニュアルをよ く読んで。

> ケーブルなどの接続(モジュラージャックと ルータ、ルータとパソコン、パソコンとワイヤ レスLANアダプタ、ルータと電話/FAXなど)

ルータに添付のソフトをパソコンにインストール

ソフトのウィザードにしたがって設定

インターネットの設定

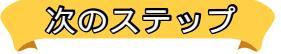

LANでホームネットワーク作り

インターネット接続を共有できたら、今度はパソコン 間でネットワークを作ると、さらに便利に。

LAN (ローカルエリアネットワーク)の設定をすれ ば、例えばプリンタが一台しかなくても、全員のパソ コンから印刷できるようになる。また、ファイルサイ ズの大きいデジカメの写真などを、家族でやりとりで きるようになる。

Windows XPのホームネットワーク機能、または VALUESTARに添付のソフト「親子でね!っとりん く」でホームネットワーク作りに挑戦!

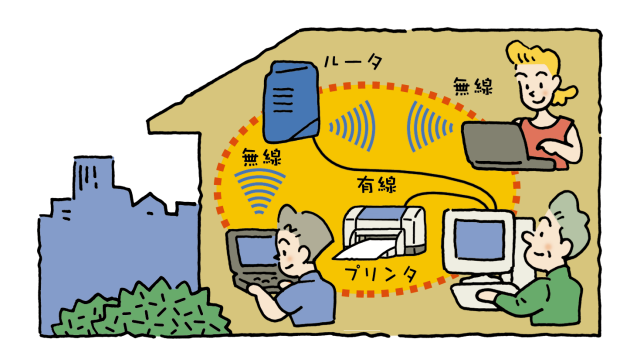

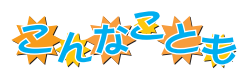

#### 別の部屋のパソコンでも、録画した番組を楽しむ

TVモデル(「SmartVision/SERVER」と「SmartVision/PLAYER」 が添付されているモデルのみ)と、もう1台別のパソコンを 持っていれば、例えば2階にあるパソコンから、1階にある TVモデルの「SmartVision/TV」で録画した番組を見るな んてこともできる。 ネットワークの設定をして、もう1台のパソコンに

「SmartVision/PLAYER」をインストール。これで、もう 1台のパソコンにもともとTV機能がなくても、テレビを楽 しめる。

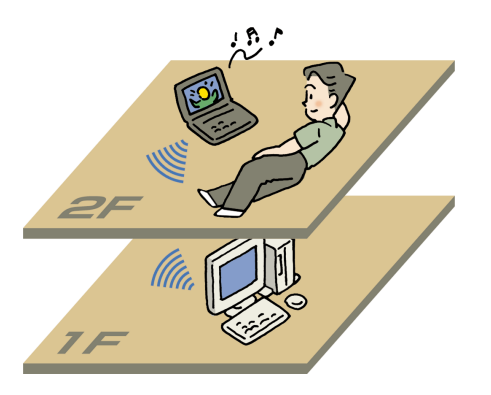

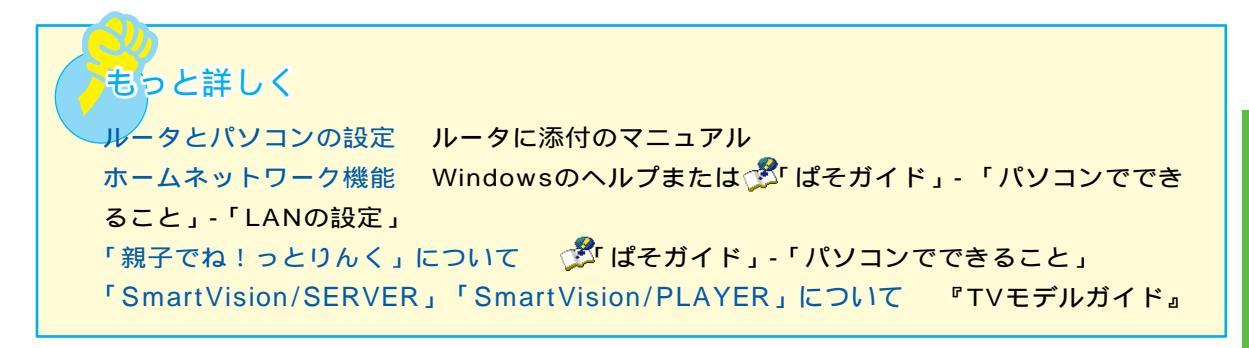

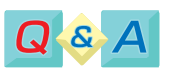

# 複数のパソコンからインターネットに接続する と、つなぐ回線の数だけ接続料を払わなくては いけないの?

みんなで同時にインターネットに接続していて も、その台数分の接続料がかかるわけではない。 1回線分のお金で済むのでとてもお得なのだ。

#### 普通のアナログ回線じゃできないの?

みんなで同時にインターネットするには、ISDN 回線、またはADSLやCATVで接続しないとい けない。回線の変更、申し込みについては、 NTT、またはADSLやCATV接続サービスを行 っているプロバイダにお問い合わせを。

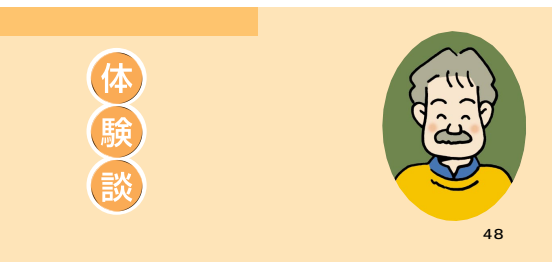

#### 「インターネット共有で家族円満」

うちには電話回線のモジュラージャックがひとつしかなくて、いつ もみんなで取り合いになっていたんですよ。娘が自分のノートパソ コンで長いことインターネットしてるもので、その間私はメールチ ェックもできないし、妻は「友達と電話できない!」って怒り出 すし...。

ルータを買って、インターネット接続を共有できるようにしたら、 家族の都合を気にすることなく好きなときにインターネットができ るようになって、ほんとに快適になりました。娘も、わざわざ1階 までノートパソコンを持ってこなくても、自分の部屋からつなげる ようになって大喜びです。まあ、ますます娘と顔を合わせなくなる のはちょっと寂しいですけどね…。

次は、ネットワークの設定もして、プリンタの共有や家族でファイ ル交換なんかもしてみるつもりです。

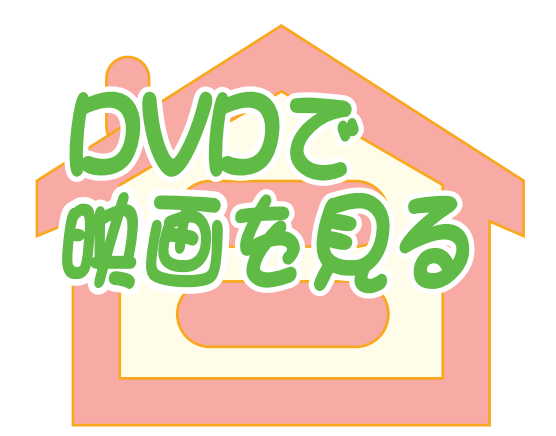

最近はビデオショップに置いてある映画もDVDが増 えてきた。DVDプレーヤを持っていなくても、 VALUESTARならDVDドライブで再生OK。さっそ くパソコンでDVDを見てみよう。

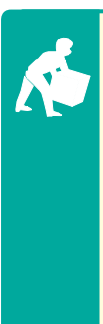

VALUESTARに入っているもの ・「Jet-Audio Player」 別に用意するもの ・再生したいDVDビデオタイトル

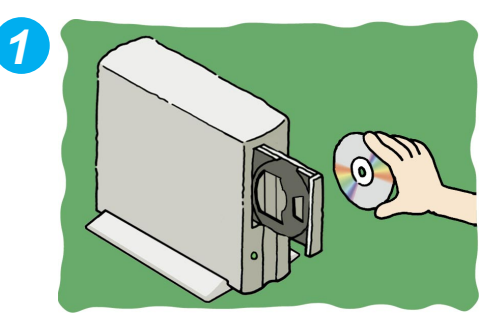

CD/DVDドライブに、見たいDVDをセット

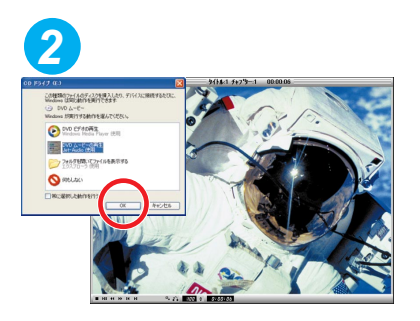

「Jet-Audio Player」を選択して「OK」 をクリックすると「Jet-Audio Player」 が起動して、自動的に再生スタート

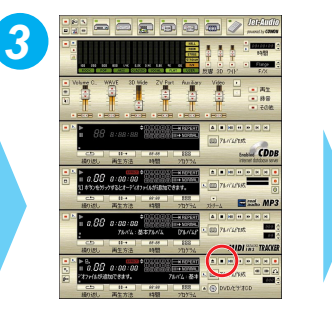

再生を止めるときは、 国をクリック

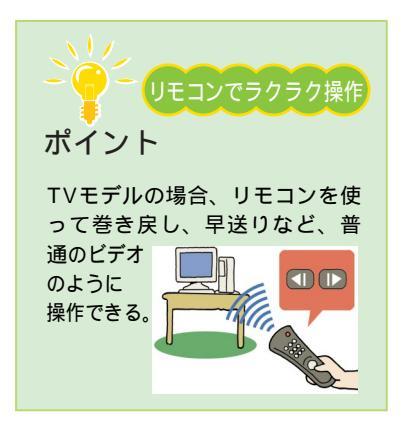

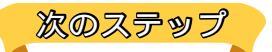

# テレビにつなげて見る

映像出力端子が付いているモデルの場合、

パソコンの画面じゃちょ っと物足りないな…と 思ったら、テレビに つなげて見ること もできる。大画面で 迫力の映像を満喫。

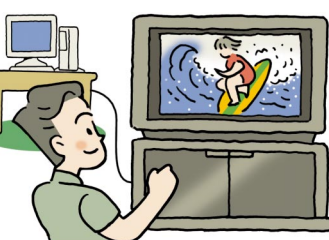

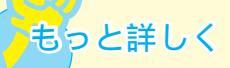

DVDのセットのしかた 『はじめにお読 みください』付録の「CD-ROMなどの扱 い方」

「Jet-Audio Player」について

ジ「ぱそガイド」-「パソコンでできること」
 テレビとの接続
 『もっと知りたいパソコン。
 PART2の「映像出力端子」

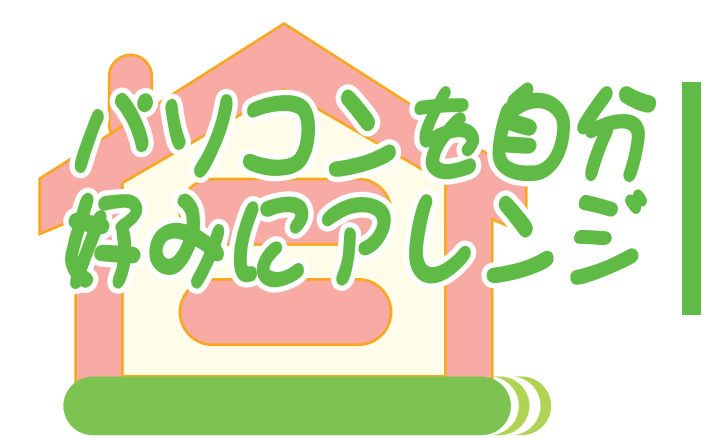

パソコン画面の背景やアイコン、ず-っと買った ときのままじゃつまらない。部屋の模様替えのよ うに、パソコンも模様替えして、自分流にアレン ジしてみては?

画面の背景にお気に入りの写真を表示すれば、パソコンがフォトスタンドに早替わり。インテリアの一部に。

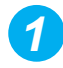

お気に入りの写真を「マイ ピクチャ」 に保存しておく

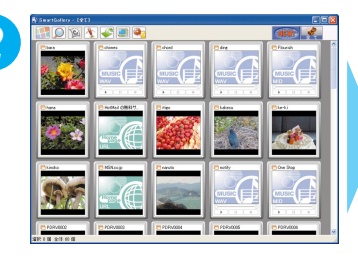

「スタート」-「ランチ-NX」-「マルチメ ディア」-「SmartGallery」をクリック して、「SmartGallery」を起動

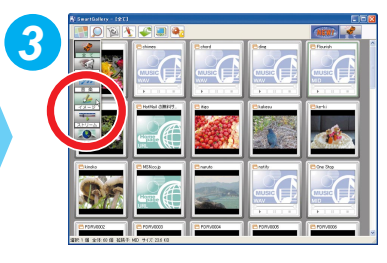

たまた カテゴリ)から「イメージ」 を選択。一覧が表示される

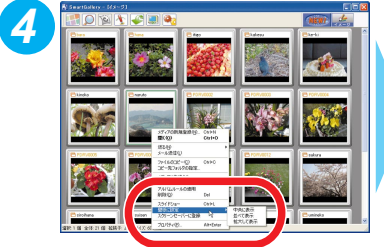

背景に表示したい写真を右クリック して、「壁紙に設定」から並べ方を 選んでクリック

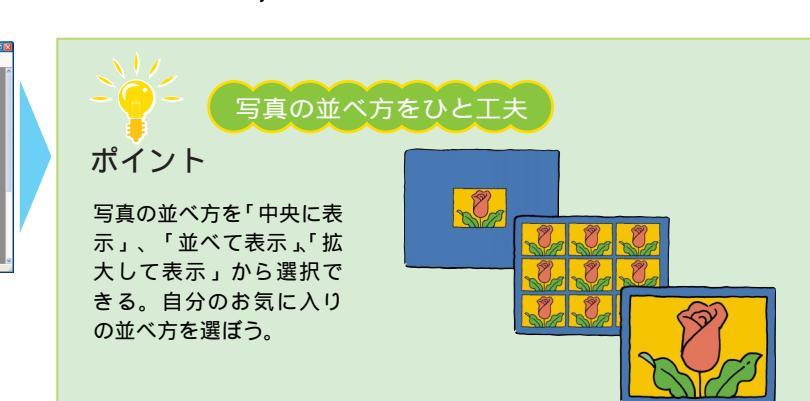

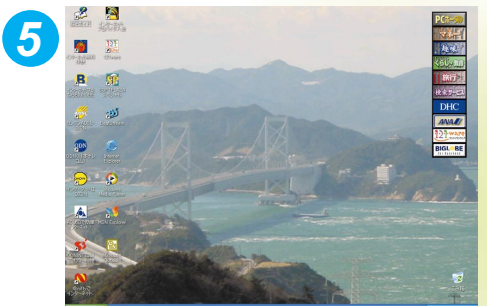

これで完了。 パソコンを起動するたびにお気に入りの写真が見られる

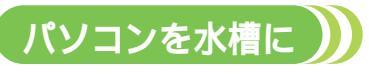

スクリーンセーバーに「3Dフィッシュ アクア リウム」を選ぶと、画面の中を魚が泳ぎまわ る。まるでパソコンが水槽になったよう。 (VALUESTAR Lを除く)

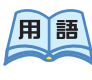

スクリーンセーバー

パソコンをつけたまま放っておくと、一定の時間がた った後に自動的に画面に動く模様を映す機能。

する」をクリック

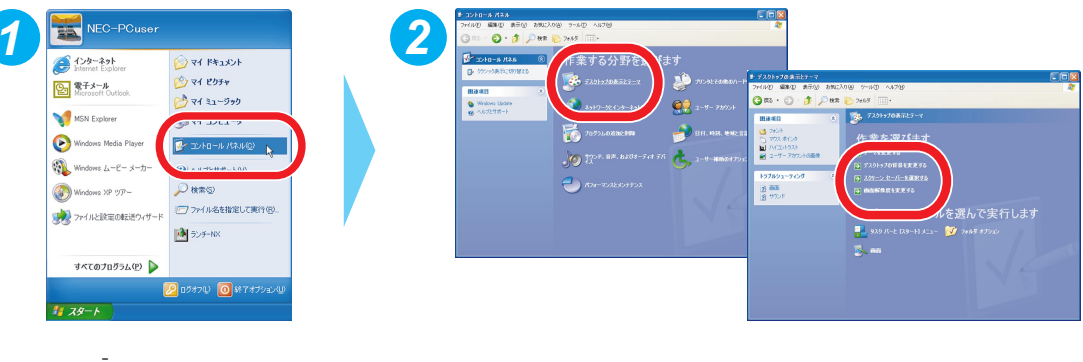

「スタート」-「コントロールパネル」 をクリック

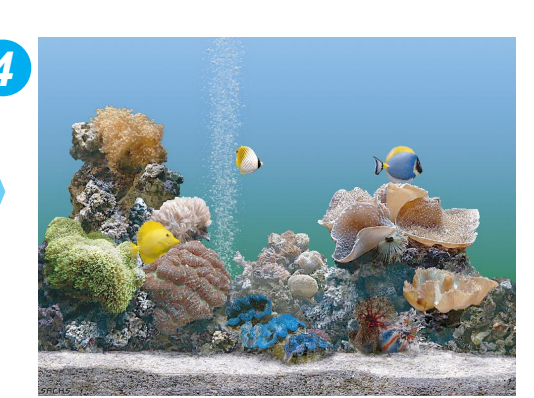

「プレビュー」をクリ ックすると、選んだス クリーンセーバーを画 面いっぱいに表示させ て見ることができる

# 

ム(通常版)」を選んで「適用」を クリック

次のステップ

# インターネットから手に入れる

パソコンに用意されているものだけでなく、インターネット上には、自由に使える壁紙やスクリーンセーバー、 アイコンなどをダウンロードできるホームページがいっぱい。普段よく見ているホームページでも、提供して いるかも。探してみて。また、パソコン雑誌の付録についているCD-ROMに入っていることもある。

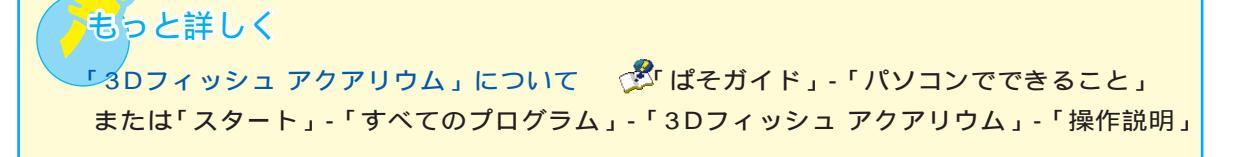

# ランチ-NXをもっと使いやすく

ランチ-NXに、普段よく使うソフトのショートカットを登録したり、作業中のファイルのショート カットを置いておくと、すぐに開くことができて便利。 ドラッグ&ドロップですぐに登録できる。

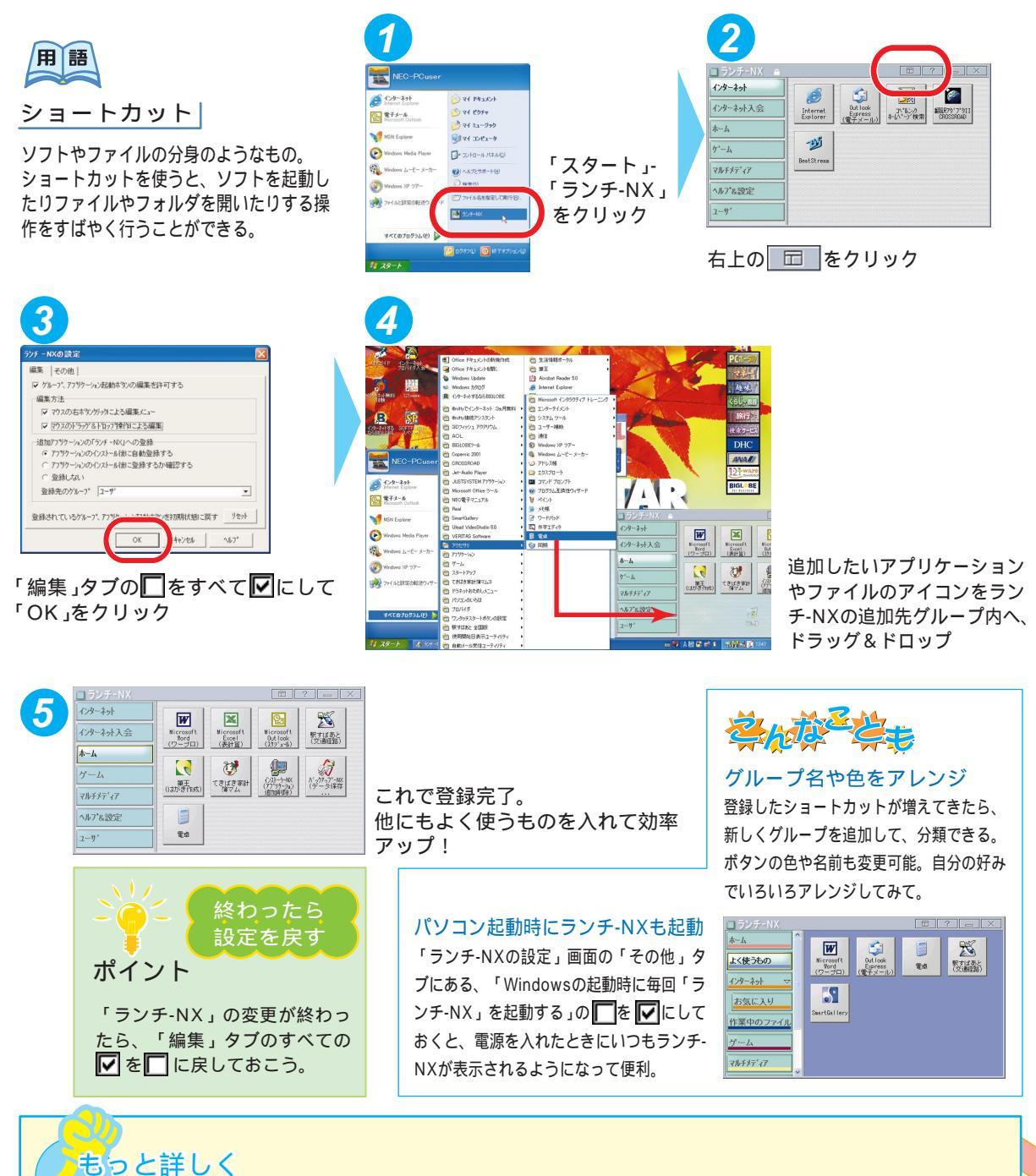

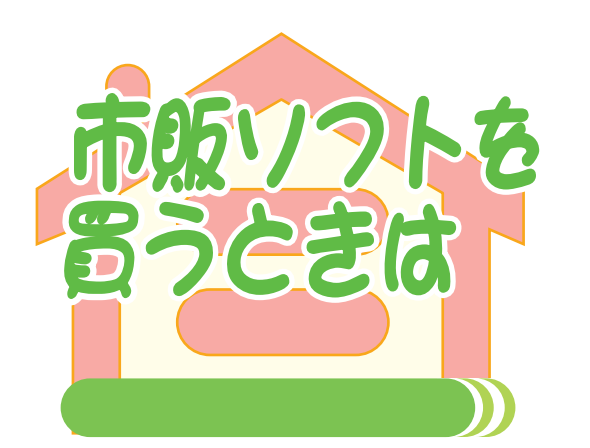

VALUESTARをしばらく使っていくと、もっと色々なや りたいことが出てくるハズ。そんなとき、最初から入っ ているものとは別に新しくソフトが必要になることも。 でも、何を買ったらいいの?どのソフトも、この VALUESTARで使えるの?そんな疑問にお答え。

# 画像編集のプロになる

写真の色がなんだか暗い。人物写真の目が赤くなっ ちゃった。ホームページ用に、写真から人物だけを 切り取りたいんだけど。そんなあなたには、画像編 集ソフトが必要。プロ用の高機能かつ高価なものか ら、低価格なものまでいろいろあるけれど、まずは、 初心者向けの低価格で扱いやすいものがオススメ。 最近のソフトは安いからってあなどれない。デジカ メの編集や、簡単なイラストなら十分満足できるも のが仕上がる。

オリジナルミュージック

音楽が趣味なら、パソコンで音楽編集や作曲はいか が? 音楽編集ソフトやMIDI編集ソフトを使えば、気 軽に作曲家気分。完成した音楽は、VALUESTARに 入っている「RecordNow DX」でCD-Rに書き込ん だり、MDに録音したりも。

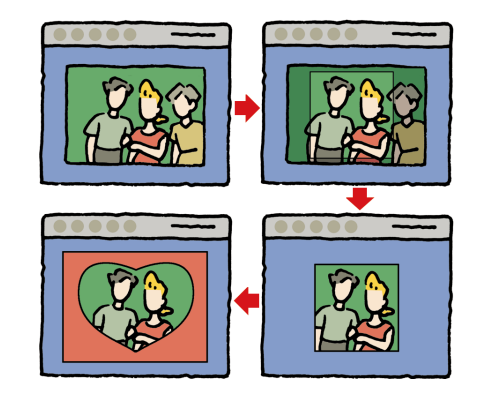

# - パソコンでお勉強

お子さんがいる家庭なら、教育用のソフトがオスス メ。言葉や算数、英語と、勉強できることも色々。 たいていのソフトは楽しく遊びながら勉強できるか ら、知らない間に力がつく。VALUESTARには、教 育ソフトを体験できる「ドラネットおためしメニュ ー」が入っているので、まずはこのソフトでどんな ことができるのか、試してみよう。

# ● ソフトを買わなきゃできない?

ソフトを買いに行く前に、ちょっとま って。VALUESTARには、最初から かなりの数のソフトが入っている。ひ ょっとしたら、あなたのやりたいこと はソフトを買わなくてもできるかも。 パソコンで何かがしたいと思ったら、 お店に行く前にまず、今のままの VALUESTARでできないかチェック して。

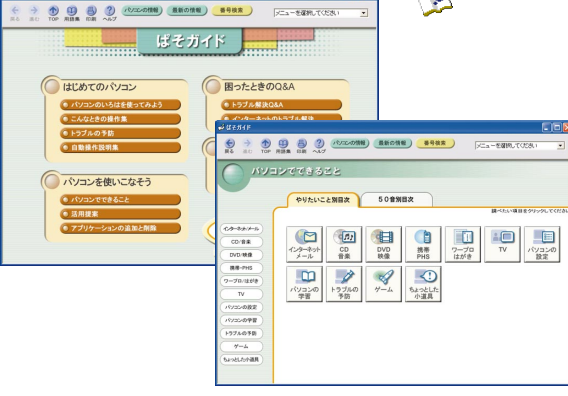

ご ぱそガイド」-「パソコンでできること」の、「やりたいこと別目次」なら必要なソフトがあるかどうかすぐにわかる

# いざ購入!そのとき注意することは?

パソコンソフトは、専門店や電器店に売っている。欲しいソフトの 名前がわかっているときはいいけれど、やりたいことだけわかって いて、ソフトの名前がわからないときはお店の人に説明して、選ん でもらうのがオススメ。説明するときは、やりたいことの他に右の ポイントを説明すると、話がスムーズに進む。ポイントの~の数字 は、『もっと知りたいパソコン』の「機能仕様」や、「ぱそガイド」 の「パソコンの情報」に書いてあるので、マニュアルを持っていく か、メモやプリントアウトを持って買いに行こう。

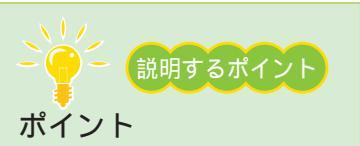

ソフトを買うときは、次のことを 説明して。

- ・NECのVALUESTARを使って いる
- ・OSはWindows XPだ
- ・CPUは~GHz(MHz)だ
- ・メモリは~Mバイトある
- ・ハードディスクは~Gバイト 空いている
- ××年××月ごろ買ったパソコ ンだ

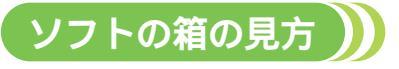

パソコンソフトの箱には細かい文字がぎっしり。うんざりしそう だけれど、お店の人に頼らず自分でソフトを選ぶときにはこの部 分をしっかり見る必要がある。箱にはいろいろなことが書いてあ っても、買うときにチェックする項目はそれほど多くない。この チェック項目は、インターネットからソフトをダウンロードして 買うときも同じ。ソフトの箱の見方を知っておこう。

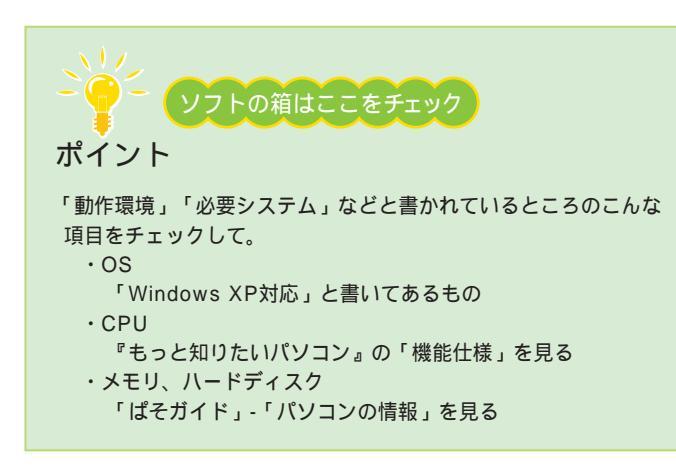

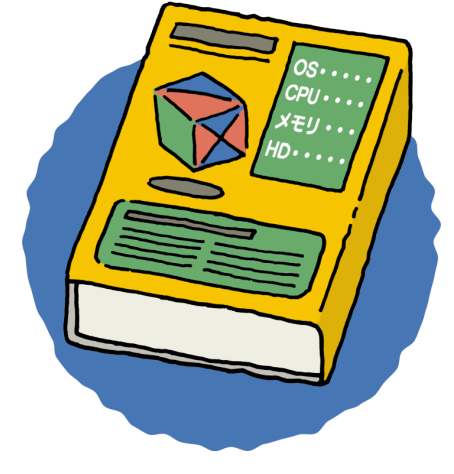

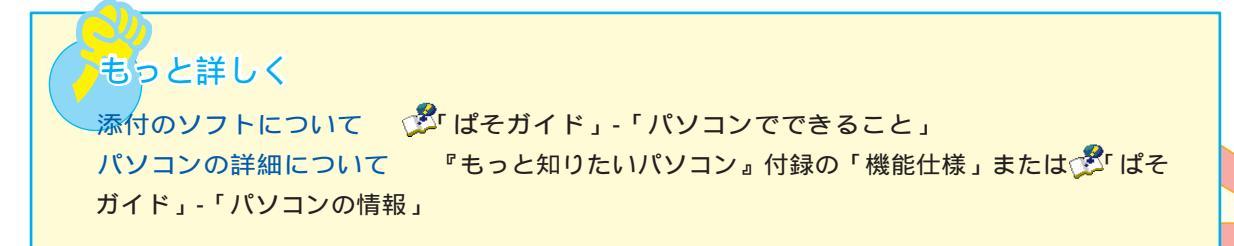

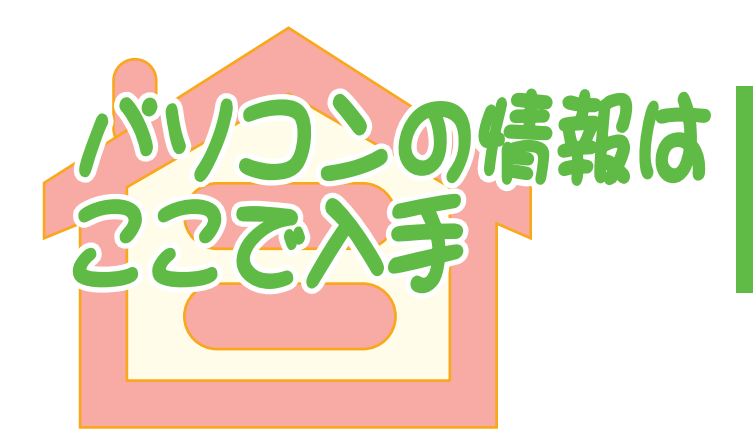

キーボード、マウスも使えるようになって、 さて次に何をしよう?せっかく買ったパソコ ン、もっといろんなことをしてみたい。 そんなとき、パソコンの情報集めに役立つ強 い味方をいくつかご紹介。さまざまな情報を 集めて、もっともっとパソコンを楽しもう。

# 🥚 インターネット

VALUESTARではどんな周辺機器が使えるの?、ド ライバを入手したい、新製品情報、ソフトの紹介、 などなど…。NECのパソコン関連総合サイト 「121ware.com」で情報を手に入れよう。 「アドバイザー」の「パソコン活用術」コーナーには、 デジタルライフを応援するパソコン活用提案がもり だくさん。ぜひご参考に。

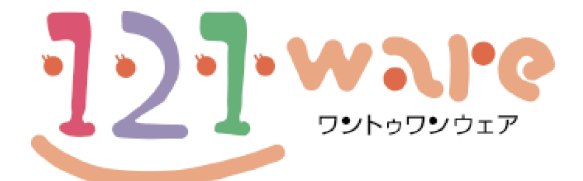

# http://121ware.com

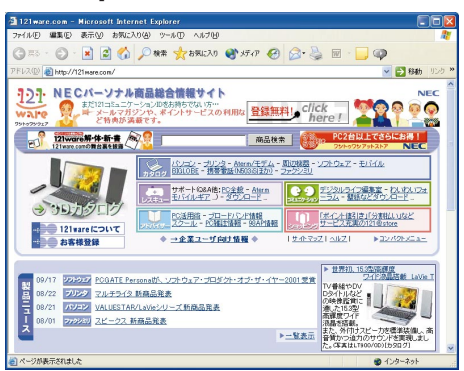

その他、ホームページで見るパソコン情報誌もある。 ホームページのいいところは、月刊の雑誌よりも情報 が新しいこと。欲しいものの価格変動も、お店に行く 前に調べられたりして便利。

また、パソコン雑誌と連動してホームページを出して いるところがある。バックナンバー記事が読めたり、 ホームページだけに載っている情報もあるからチェッ クしてみて。

# - 市販の雑誌、マニュアル本

本屋のコンピュータ関連の雑誌売り場、コンピュー タ書籍売り場を見てみよう。パソコンに関する本や 雑誌は、選ぶのに一苦労するほど市場に出回ってい る。本の種類は大きく分けてWindows関連と Macintosh関連のものがあるので、買うときには Windowsのものを。

雑誌では、月ごとに特集を組んで、周辺機器、ソフトの紹介や使い方、インターネット&メール、と情報がもりだくさん。

ひとつのことを詳しく知りたいと思ったら、マニュ アル本も豊富にそろっている。いきなり難しい内容 を勉強しよう、と思わずに、ぱらぱらめくってみて わかりやすいものを選ぼう。

# - パソコンに詳しい人に聞く

あなたの周りにも「パソコン通」がひとりやふたり いるのでは?

こんなことをやりたい、と希望を言えば、「何が必要で、どこに売っていて、その中からどれを選んで、 どうすればいいか」をきっと詳しく教えてくれるハ ズ。

また、どんな雑誌や本があるか、ってことも聞いてみ ると、あなたにあったものを紹介してくれるかも。

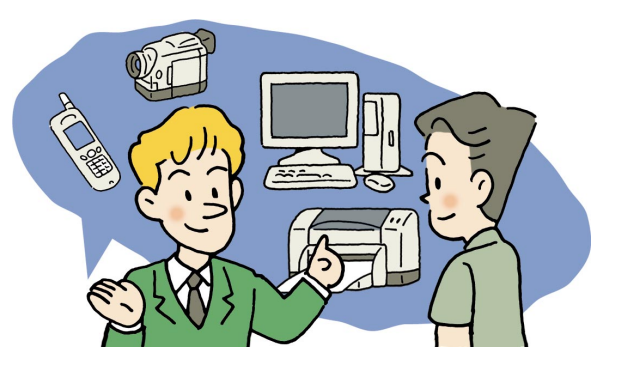

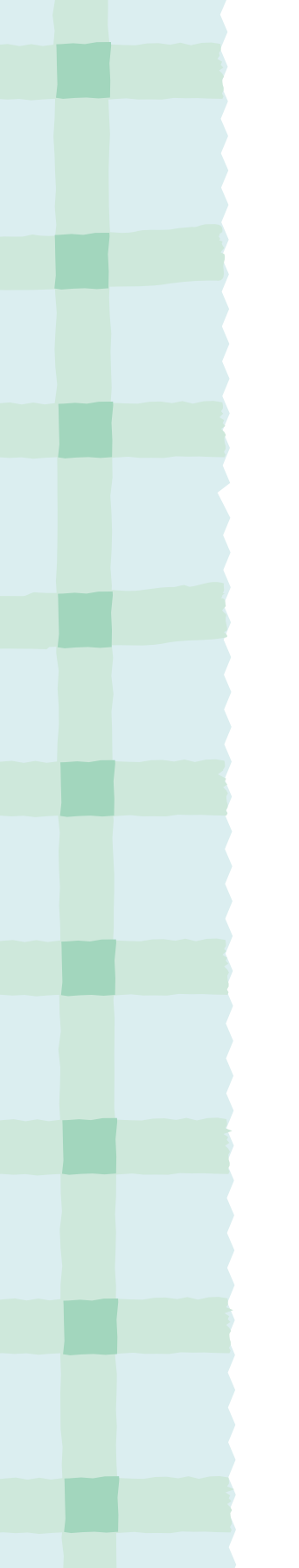

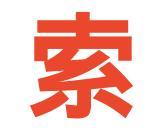

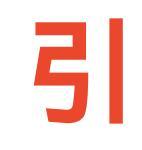

# 英数字

# あ行

| アルバム・・・・・             |         |
|-----------------------|---------|
| インターネットの写真屋さん         | 8       |
| インターネット共有             |         |
| 映像出力端子                |         |
| 映像配信                  |         |
| エー・ディー・エス・エル ( ADSL)  | 18,35   |
| エフ・ティー・ティー・エイチ (FTTH) |         |
| オーディオマネージャー           |         |
| オートコンプリート・・・・・        |         |
| 親子でね!っとりんく            |         |
| 音楽CD······            | 2,24,26 |
| 音楽配信                  | 19,24   |

# か行

| 画像編集······                                        |  |
|---------------------------------------------------|--|
| 壁紙                                                |  |
| 携快電話5N                                            |  |
| 携帯電話                                              |  |
| 携帯電話用ホームページ                                       |  |
| ケーブルテレビ(CATV)・・・・・・・・・・・・・・・・・・・・・・・・・・・・・・・・・・・・ |  |
|                                                   |  |
| コンヒュータワイルス                                        |  |

# さ行

| 住所録       | 14 |
|-----------|----|
| ショートカット   | 41 |
| スクリーンセーバー | 40 |
| セキュリティの警告 | 22 |
| ソフト       | 42 |

# た行

| ダイヤルアップル                                | ·—夕·····                                 | 35  |
|-----------------------------------------|------------------------------------------|-----|
| ダウンロード                                  |                                          | 24  |
| 着メロ                                     |                                          | 30  |
| デジカメ ( デジタ                              | ルカメラ)                                    | ,14 |
| デジタルビデオカ                                | メラ・・・・・                                  | 9   |
| デジタルプリント                                | ・サービス・・・・・・・・・・・・・・・・・・・・・・・・・・・・・・・・・・・ | 15  |
| テレビ・・・・・・・・・・・・・・・・・・・・・・・・・・・・・・・・・・・・ |                                          | 38  |
| ドラネットおため                                | レメニュー                                    | 42  |
|                                         |                                          |     |

# な行

| ネットワーク | 36 |
|--------|----|
| 年賀状    | 14 |

# は行

| パスワード       |
|-------------|
| パソコンソフト     |
| バックアップ      |
| ビデオ9,19     |
| ビデオ登録君10,19 |
| 複数ユーザー      |
| 不正侵入        |
| 筆王14        |
| プリンタ14      |
| ブロードバンド     |
| ブロードバンドルータ  |
| ホームネットワーク   |
| ホームページ      |
| ホームページデザイナー |

# ま行

| マイベストCD           | 2   |
|-------------------|-----|
| マジックゲート メモリースティック | 24  |
| 待ち受け画面            | 30  |
| 迷惑メール             | 22  |
| メモリースティック         | ,26 |
| モバイル・・・・・         | 31  |

# や行

| ユーザーアカウン | <b>F</b> | 34 |
|----------|----------|----|
|----------|----------|----|

# ら行

| ライブフォト/i19    | ,31 |
|---------------|-----|
| ランチ-NX        | 41  |
| リモコン          | 38  |
| ルーター          | 35  |
| ローカルエリアネットワーク | 36  |

# わ行

| ワイヤレスLAN     | 36 |
|--------------|----|
| ワイヤレスLANアダプタ | 35 |

| このマニュアルで使用しているアプリケーション名などの | )正式名称 |
|----------------------------|-------|
|----------------------------|-------|

| (本文中の表記)                             | (正式名称)                                                       |
|--------------------------------------|--------------------------------------------------------------|
| Windows, Windows XP                  | Microsoft⊚ Windows⊚ XP Home Edition<br>operating system 日本語版 |
| インターネットエクスプローラ、<br>Internet Explorer | Microsoft⊚ Internet Explorer 6.0                             |
| Outlook Express                      | Microsofte Outlooke Express 6.0                              |
| Office XP Personal                   | Microsoft <sub>®</sub> Office XP Personal (Microsoft Word,   |
|                                      | Microsoft Excel, Microsoft Outlooko, Microsoft               |
|                                      | Bookshelf⊚ Basic 3.0 )                                       |
| VirusScan                            | VirusScan Ver4.5.1                                           |
| スナップショット                             | スナップショット Ver2.1                                              |
| DVDit!                               | DVDit!o LE 2.3                                               |
| VideoStudio                          | Ulead⊚ VideoStudio⊚ 5 SE Basic                               |
| ホームページデザイナー                          | ホームページデザイナー(Ver2.0)                                          |
| RecordNow DX                         | VERITAS RecordNow DX                                         |
| OpenMG Jukebox                       | OpenMG Jukebox Version 2.2(J) for NEC                        |
| オーディオマネージャー                          | 東芝オーディオマネージャー                                                |
| PCGATE Personal                      | PCGATE Personal Ver1.1                                       |
| BeatStream                           | BeatStream /R.2                                              |
|                                      |                                                              |

# ご注意

- 1.本書の内容の一部または全部を無断転載することは禁じられています。
- 2.本書の内容に関しては将来予告なしに変更することがあります。
- 3.本書の内容については万全を期して作成いたしましたが、万一ご不審な点や誤り、記載 もれなどお気づきのことがありましたら、ご購入元、最寄りのBIT-INN、またはNEC 1 21コンタクトセンターへご連絡ください。落丁、乱丁本はお取り替えいたします。ご購 入元までご連絡ください。
- 4.ソフトウェアの全部または一部を著作権の許可なく複製したり、複製物を頒布したりすると、著作権の侵害となります。

Microsoft、Windows、Officeロゴ、Outlook、Bookshelfは、米国Microsoft Corporationの米国 およびその他の国における商標または登録商標です。

McAfee VirusScanは、米国法人Network Associates, Inc.またはその関係会社の米国またはその他の国における登録商標です。

- 筆王は株式会社アイフォーの登録商標です。
- Ulead、VideoStudioは、Ulead Systems, Inc.の登録商標です。

Sonic、Sonic Solutions、DVDit!はSonic Solutionsの商標または登録商標です。

携快電話は、ソースネクスト株式会社の登録商標です。

VERITAS RecordNowは、米国VERITAS Software Corp.の米国における登録商標です。

OpenMGおよびそのロゴはソニー株式会社の商標です。

"MagicGate Memory Stick"("マジックゲート メモリースティック")および 🚾 は、ソニー株式会 社の商標です。

"Memory Stick" ( "メモリースティック" ) および 争 は、ソニー株式会社の商標です。

"MagicGate" ("マジックゲート") および MAGICGATE は、ソニー株式会社の商標です。

- **S**シ ロゴは商標です。
- BeatStreamは、株式会社ジャストシステムの商標です。
- i-mode/アイモードは、(株)NTTドコモの登録商標です。
- BIGLOBE、SmartGallery、BusBrain、SmartVision、親子でね!っとりんく、PCGATEは、日本 電気株式会社の商標または登録商標です。

その他、本マニュアルに記載されている会社名、商品名は各社の商標または登録商標です。

©NEC Corporation, NEC CustomTechnica, Ltd. 2001 日本電気株式会社、NECカスタムテクニカ株式会社の許可なく複製・改変などを行うことはできません。

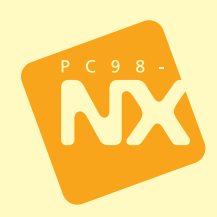

| ■オリジナルCDを作る                         |
|-------------------------------------|
| デジカメでアルバム作り                         |
| オリジナルビデオを作る                         |
| ■マイホームページを作る                        |
| ■パソコンで年賀状                           |
| <ul><li>ブロードバンドで快適インターネット</li></ul> |
| これで守心インターネット                        |
| ■デジタル音楽生活                           |
| ■携帯雷話をもっと便利に                        |
| ■家族で使うVALUESTAR                     |
| D\/Dで10両を目ろ                         |
| パリコンを自分招急にアレンジ                      |
| 市販//つくを買うときけ                        |
|                                     |
| ハソコンの情報はここで入手                       |
|                                     |

初版 2001年10月 NEC P 853-810522-016-A